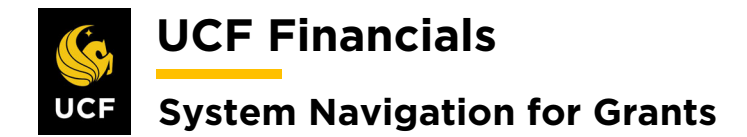

# TABLE OF CONTENTS

| Table of Contents                                        | i |
|----------------------------------------------------------|---|
| Course 4. Process Billing                                | 2 |
| Unit 1. Process Billing: Month End Prep                  |   |
| I. Run Cost Collection from the General Ledger           | 2 |
| II. Run Cost Collection from Payables                    | 6 |
| III. Run Cost Collection from Purchasing                 | 9 |
| IV. Run Cost Collection from Adjustments for Receivables |   |
| V. Reprice Rows                                          |   |
| VI. Process & Monitor F&A                                |   |
| VII. Process Retroactive F&A                             |   |
| VIII. Recognize as Incurred Revenue                      |   |
| IX. Generate Revenue Journals                            |   |
| X. Cost Transfers                                        |   |
| XI. Analysis Type Transformation                         |   |
| XII. Generate Journals For Billing                       |   |
| XIII. Run Retrieve Revenue from Contracts                |   |

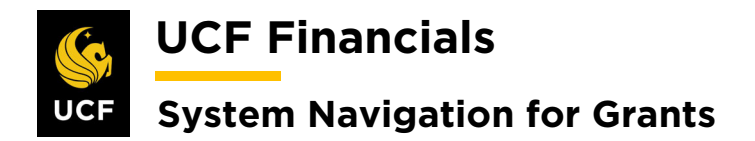

## **COURSE 4. PROCESS BILLING**

## UNIT 1. PROCESS BILLING: MONTH END PREP

## I. RUN COST COLLECTION FROM THE GENERAL LEDGER

After an award has been set up and transactions have been made against the award, do the following to run cost collection from the General Ledger (GL) so that the system can recognize revenue and users can run the billing process and process facilities and administrative (F&A) costs:

| INavigate to infam inferior > Project Costing > Cost conection > Gene                                                                                                    | at Casting > Cast Collection > Conoral Ladger | > Duciant Car                            | Main Manu                | Novigoto to     |
|----------------------------------------------------------------------------------------------------|-----------------------------------------------|------------------------------------------|--------------------------|-----------------|
| Favorites •       Main Menu       •         Search Menu:       •         Top Menu Feat       •         The menu is no       Manager Self-Service       •         Manager Self-Service       •       •         Manager Self-Service       •       •         Manager Self-Service       •       •         Manager Self-Service       •       •         Manager Self-Service       •       •         Manager Self-Service       •       •         Becently Used       © Customers       •         Supplier       •       •         Suppliers       •       •         Suppliers       •       •         Suppliers       •       •         Suppliers       •       •         Suppliers       •       •         Suppliers       •       •         Suppliers       •       •         Supplier Costing       •       Project Costing       •         Project Costing       •       Project Definitions       •         Main Menu, no       Billing       •       •       •                              | ct Costing - Cost Conection - General Leuger  | r roject Cos                             |                          | Navigale it     |
| Top Menu Feat       Search Menu:         Top Menu Feat                                                                                                    |                                               |                                          | n Monu —                 | Equaritan - 1   |
| Top Menu Feat       Image: Self-Service         The menu is no       Manager Self-Service         Menu to get sta       Supplier Contracts         Highlights       Departmental Authorization         Recently Used<br>appear under ti<br>menu, located       Customers         Suppliers       Image: Self-Service         Breadcrumbs<br>your navigation<br>you access to<br>subfolders.       Image: Self-Service         Menu Search,<br>Main Menu, no       Image: Self-Service         Menu Search,<br>Main Menu, no       Image: Self-Service         Menu Search,<br>Main Menu, no       Image: Self-Service         Menu Search,<br>Main Menu, no       Image: Self-Service                                                                                                    |                                               |                                          |                          | Favorites •     |
| Top Menu Feat         The menu is no         Manager Self-Service         Manager Self-Service         Supplier Contracts         Highlights         Departmental Authorization         Recently Used<br>appear under ti<br>menu, located         Order Management         Difference         Wour navigation         Suppliers         Suppliers         Suppliers         Purchasing         Purchasing         Services Procurement         Services Procurement         Services Procurement         Project Costing         Project Costing         Proposal Management         Billing                                                                                                    |                                               |                                          | rcn menu:                | 3               |
| The menu is no   Manager Self-Service   Manager Self-Service   Manager Self-Service   Supplier Contracts   Highlights   Customers   appear under timenu, located   Order Management   Order Management   Breadcrumbs   your navigation   your access to   subfolders.   Project Costing   Project Costing   Project Costing   Proposal Management   Proposal Management   Billing                                                                                                    | *                                             |                                          |                          | Top Menu Featu  |
| The menu is no Image: Self-Service   Menu to get sta Supplier Contracts   Highlights Departmental Authorization   Recently Used Customer Contracts   appear under timenu, located Customer Contracts   Breadcrumbs Order Management   your navigation Purchasing   you access to Services Procurement   subfolders. Frocurement   Project Costing Project Definitions   Proposal Management Image: Project Definitions   Billing Transaction Definitions                                                                                                    | <b>x</b>                                      | •                                        | Employee Self-Service    | 6               |
| Menu to get state       Supplier Contracts         Highlights       Departmental Authorization         Recently Used appear under timenu, located       Customer S         Order Management       Order Management         Breadcrumbs       SupplierS         your navigation you access to t subfolders.       Services Procurement         Breadcrumbs       Project Costing         Project Costing       Project Definitions         Bread unbibs       Billing                                                                                                    | ▶ in                                          | , in                                     | Manager Self-Service     | The menu is not |
| Highlights <sup>1</sup> Departmental Authorization          Recently Used appear under timenu, located <sup>1</sup> Customer S          Order Management <sup>1</sup> Customer S          Items <sup>1</sup> SupplierS          Suppliers <sup>1</sup> Project Definitions          Grants <sup>1</sup> Project Definitions          Proposal Management <sup>1</sup> Activity Definitions          Breadcrumbs <sup>1</sup> Proposal Management          Billing <sup>1</sup> Transaction Definitions                                                                                                    | • T                                           | •                                        | Supplier Contracts       | Menu to get sta |
| Recently Used<br>appear under til       Customers         Customer Contracts       Customer Contracts         Order Management       Items         Breadcrumbs<br>your navigation<br>you access to<br>subfolders.       Purchasing         Breadcrumbs<br>group access to<br>subfolders.       Services Procurement         Project Costing       Project Definitions         Proposal Management       Activity Definitions         Billing       Transaction Definitions                                                                                                    | •                                             | tion 🕨                                   | Departmental Authorizati | Highlights      |
| appear under timenu, located       Customer Contracts         Order Management       Items         Breadcrumbs       Suppliers         your navigation       Purchasing         Purchasing       Services Procurement         Services Procurement       Items         Grants       Project Definitions         Proposal Management       Activity Definitions         Billing       Transaction Definitions                                                                                                    |                                               | • L                                      | Customers                | Recently Used   |
| menu, located a       Order Management         ittems       ittems         Suppliers       Suppliers         Purchasing       Percourement         Services Procurement       Services Procurement         Grants       Project Definitions         Proposal Management       Activity Definitions         Billing       Transaction Definitions                                                                                                    | ▶ <mark>22</mark>                             | ► 20                                     | Customer Contracts       | appear under th |
| Breadcrumbs       Suppliers         your navigation       Purchasing         percourement       Services Procurement         subfolders.       Services Procurement         Grants       Project Definitions         Proposal Management       Activity Definitions         Billing       Transaction Definitions                                                                                                    | ▶                                             | ► 1                                      | Order Management         | menu, located   |
| Breadcrumbs       Suppliers         your navigation       Purchasing         you access to       Services Procurement         subfolders.       Services Procurement         Grants       Project Definitions         Proposal Management       Activity Definitions         Billing       Transaction Definitions                                                                                                    | → □                                           | → □                                      | Items                    | 6               |
| Breadcrumbs       Purchasing         your navigation       eProcurement         you access to       Services Procurement         Services Procurement       Image: Services Procurement         Grants       Project Definitions         Proposal Management       Activity Definitions         Billing       Transaction Definitions                                                                                                    | •                                             | •                                        | Suppliers                | 6               |
| your navigation          eProcurement         you access to t         subfolders.           Services Procurement        Grants          Project Definitions        Project Costing          Project Definitions        Proposal Management          Activity Definitions        Billing          Transaction Definitions                                                                                                    |                                               | •                                        | Purchasing               | Breadcrumbs     |
| you access to t<br>subfolders.<br>Menu Search,<br>Main Menu, no<br>expected white be<br>Billing<br>Services Procurement<br>Grants<br>Project Definitions<br>Activity Definitions<br>Transaction Definitions<br>Transaction Definitions<br>Transaction Definitions<br>Transaction Definitions<br>Transaction Definitions                                                                                                    |                                               | ► m                                      | eProcurement             | your navigation |
| Menu Search,<br>Main Menu, no     Billing         Menu Search,<br>Main Menu, no     Billing                                                                                                    | + x                                           | ► <u></u>                                | Services Procurement     | you access to t |
| Menu Search,<br>Main Menu, no     Billing                                                                                                    | Latin<br>b Re-<br>Re-                         | an an an an an an an an an an an an an a | Grants                   | (               |
| Menu Search,       Proposal Management       Activity Definitions         Main Menu, no       Billing       Transaction Definitions                                                                                                    | afinitions 🕨                                  | Project Definitions                      | Project Costing          | 6               |
| Main Menu, no 📮 Billing                                                                                                    | afinitions 🕨                                  | Activity Definitions                     | Proposal Management      | Menu Search     |
| abaad which mine a second second se | on Definitions                                | Transaction Definitions                  | Billing                  | Main Menu, no   |
| pages much fai Accounts Receivable Budgeting                                                                                                    |                                               | Budgeting                                | Accounts Receivable      | ahead which m   |
| Accounts Payable                                                                                                    | ection General Ledger                         | Cost Collection                          | Accounts Payable         | 6               |
| Asset Management                                                                                                    | Collection Payables                           | Revenue Collection                       | Asset Management         | 6               |
| Banking                                                                                                    | Reports Purchasing                            | Interactive Reports                      | Banking                  | (               |
| Cash Management Cash Management Purchasing Adjustments                                                                                                    | osts Purchasing Adjustments                   | Review Costs                             | Cash Management          | 6               |
| Commitment Control                                                                                                    | 9                                             | Accounting                               | Commitment Control       | 6               |
|                                                                                                    |                                               |                                          |                          |                 |

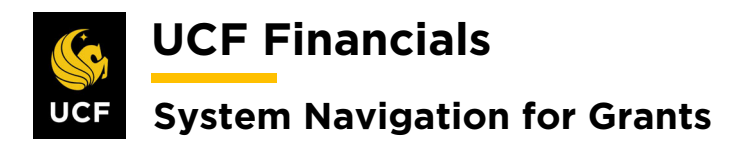

| Sten | Action                                                                                                    |
|------|----------------------------------------------------------------------------------------------------|
| 2.   | Enter the Run Control ID (user defined).                                                                                    |
|      | General Ledger                                                                                                    |
|      | Enter any information you have and click Search. Leave fields blank for a list of all values.                               |
|      | Find an Existing Value         Add a New Value                                                                              |
|      | Search Criteria                                                                                                    |
|      | Search by: Run Control ID begins with                                                                                       |
|      |                                                                                                    |
|      | Search Advanced Search                                                                                                    |
|      | Note: When creating run controls, they cannot contain any spaces. Use underscores                                           |
|      | instead.                                                                                                    |
| 3    | Click Search                                                                                                    |
| 5.   |                                                                                                    |
|      | Case Sensitive                                                                                                    |
|      | Search Advanced Search                                                                                                    |
|      |                                                                                                    |
| 4.   | Set up the <b>Run Control</b> as follows:                                                                                   |
|      | a) Process Frequency [Always]                                                                                               |
|      | b) <b>Option</b> [Business Unit]<br>c) Business Unit (field displays when Business Unit is selected in <b>Option</b> field) |
|      | d) Business Unit Option [All]                                                                                               |
|      | e) Journal ID Option [All]<br>f) Data Type [Journal Data]                                                                   |
|      | General Ledger                                                                                                    |
|      | User ID addyg Run Control ID RFD01 Process Monitor Run Process Monitor Run                                                  |
|      | Run Control Options     Find   View All     First () 1 of 1 () Last                                                         |
|      | *Option Business Unit  Request Number 1 Business Unit Q                                                                     |
|      |                                                                                                    |
|      | Application Options                                                                                                    |
|      | Journal ID Option All                                                                                                    |
|      | Date Type Journal Date V From Date 19 Through Date 19                                                                       |
|      | Return to Search E Notify                                                                                                   |

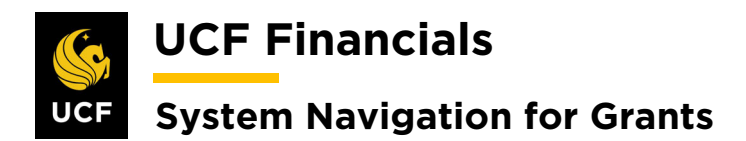

| Sten | Action                                                                                                    |
|------|----------------------------------------------------------------------------------------------------|
| 5.   | Click Run.                                                                                                    |
|      | Process Monitor Run                                                                                                    |
|      | First (4) 1 of 1 (2) Last                                                                                                    |
| 6.   | Verify that <b>FXGLTOPC</b> is selected.                                                                                                    |
|      | Process Scheduler Request                                                                                                    |
|      | User ID addyg Run Control ID RFD01                                                                                                    |
|      | Server Name Run Date 10/09/2019                                                                                                    |
|      | Recurrence     Image: Reset to Current Date/Time       Time Zone     Q                                                                                                    |
|      | FTP Control Command Process List                                                                                                    |
|      | Select Description     Process Name     Process Type     *Type     *Format     Distribution                 FXGLTOPC               FXGLTOPC               FXGLTOPC               (None)               (None) |
|      | GL to PC Interface PC_GL_TO_PC Application Engine Web  TXT  Distribution                                                                                                    |
| 7.   | Click OK.                                                                                                    |
|      | Process List<br>Select Description                                                                                                    |
|      | GL to PC Interface                                                                                                    |
|      |                                                                                                    |
|      | OK Cancel                                                                                                    |
| 8.   | Click the <b>Process Monitor</b> link.                                                                                                    |
|      | General Ledger                                                                                                    |
|      | User ID addyg     Run Control ID RFD01     Process Monitor       Program Name PC_GL_TO_PC     Process Frequency Always     Process Instance:9735355                                                          |
|      | Run Control Options Find   View All First () 1 of 1 () Last                                                                                                    |
|      | "Option All Request Number 1                                                                                                    |

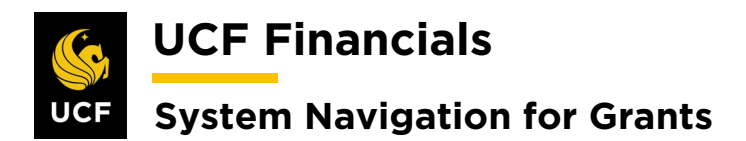

| Action                                    |                                                                                                    |                                                                                                    |
|-------------------------------------------|----------------------------------------------------------------------------------------------------|----------------------------------------------------------------------------------------------------|
| Click the <b>Refresh</b> button until the | ne process Run Status says                                                                                                    | S Success.                                                                                                    |
| Process List Server List                  |                                                                                                    |                                                                                                    |
| View Process Request For                  |                                                                                                    |                                                                                                    |
| User ID addyg Q Type                      | ▼ Last ▼ 1                                                                                                    | Days v Refresh                                                                                                    |
| Server V Name                             | Instance From Instance     Instance                                                                                                    | To Report Manager                                                                                                    |
|                                           | Save on Reliesh                                                                                                    |                                                                                                    |
| Process List                              | Personalize   Find   Vi                                                                                                    | ew All 🔄 🧱 First 🕢 1 of 1 🕑 Last                                                                                                    |
| Select Instance Seq. Process Type Pro     | cess User Run Date/Time                                                                                                    | Run Status Distribution Status Details                                                                                                    |
| 9735355 PSJob FX                          | GLTOPC addyg 10/09/2019 11:29:12AM EDT                                                                                                    | Success Posted Details                                                                                                    |
|                                           |                                                                                                    |                                                                                                    |
| Note: This process will add <b>GL</b>     | E and <b>BI</b> L rows into <b>PC</b> or                                                                                                    | <b>OLT</b> if over the limit.                                                                                                    |
| •                                         | Action Click the Refresh button until th Process List Server List View Process Request For User ID addyg Type Server  Name Run Status Process List Select Instance Seq. Process Type Process List Select Instance Seq. Process Type Process List Select Instance Seq | Action         Click the Refresh button until the process Run Status says         Process List gerver List         View Process Request For         User ID addyg Type         View Process Request For         Instance From         Instance From         Run Status         Distribution Status         Process List         Personalize         User Instance         Server         Name         User Run Date/Time         9735355         PSJob         FXGLTOPC addyg         10/09/2019 11:29:12AM EDT |

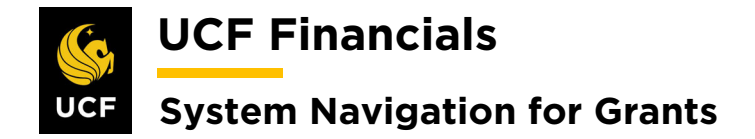

#### **II. RUN COST COLLECTION FROM PAYABLES**

After an award has been set up and transactions have been made against the award, do the following to run cost collection from Payables (AP) so that the system can recognize revenue and users can run the billing process and process facilities and administrative (F&A) costs:

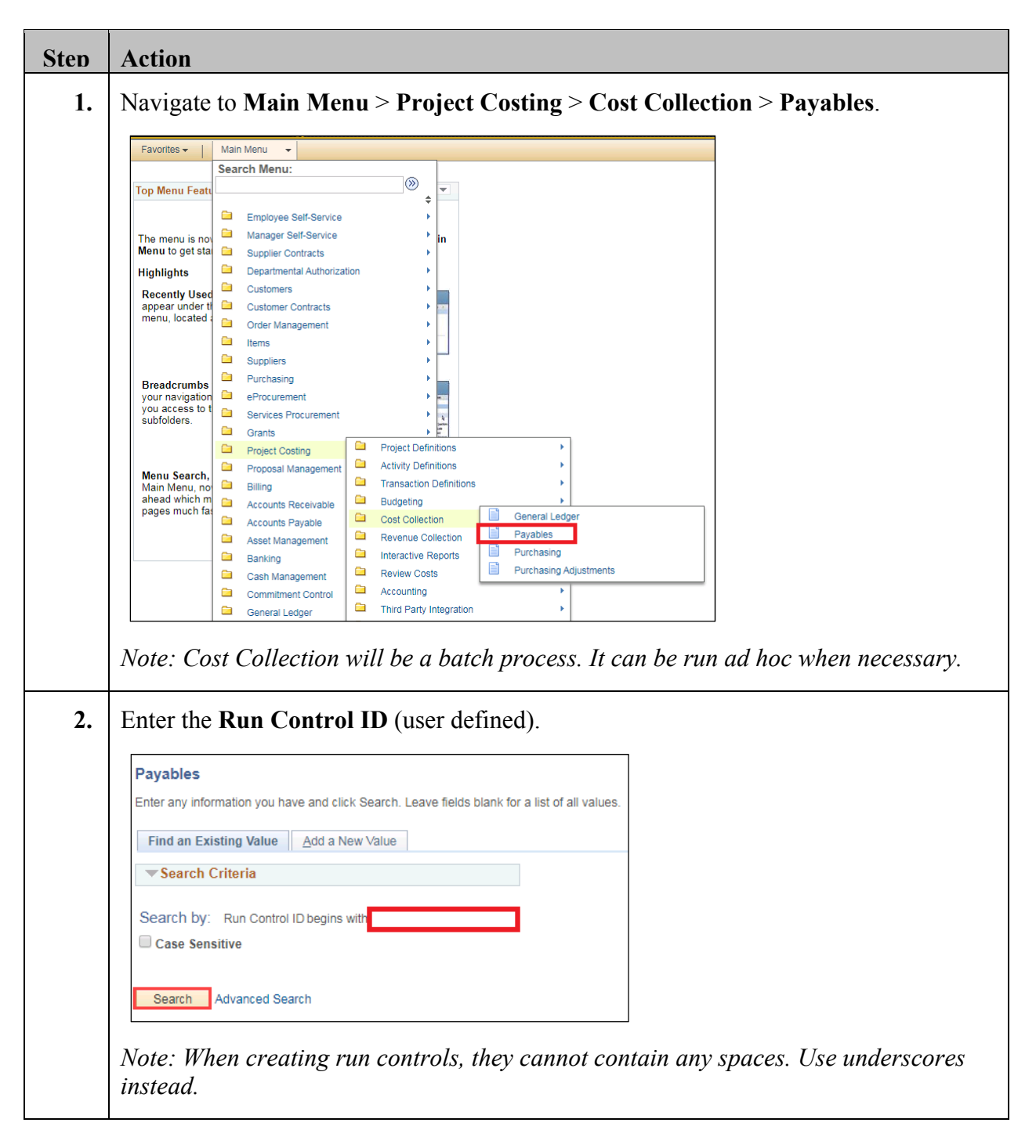

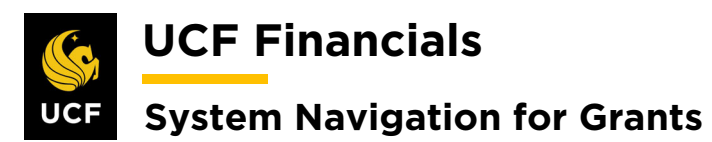

| Sten | Action                                                                                                    |
|------|----------------------------------------------------------------------------------------------------|
| 3.   | Click Search. (See image in previous step.)                                                                                                    |
| 4.   | Set up the Run Control as follows:<br>a) Process Frequency [Always]<br>b) Option [Business Unit]<br>c) Business Unit (field displays when Business Unit is selected in Option field)<br>d) Date Option [All]<br>e) Detail or Summary [Detail]<br>Payables                                                                                                    |
|      | User ID addyg     Run Control ID UCF01     Process Monitor     Run       Program Name PC_AP_TO_PC     Process Frequency Always     Image: Control Options     Find [ View All First @ 1 of 1 @ Last       Summers Unit     Image: Control Option All     Image: Control Option All     Image: Control Option All     Image: Control Option All       Application Options     Detail or Summary Detail     Image: Control Option All     Image: Control Option All     Image: Control Option All                                                                                                    |
| 5.   | Click Run. (See image in previous step.)                                                                                                    |
| 6.   | Click OK.                                                                                                    |
| 5.   | Application Options<br>Detail or Summary Detail<br>Save Return to Search Note/<br>Click Run. (See image in previous step.)<br>Click OK.<br>Frocess Scheduler Request<br>User ID addyg<br>Run Control ID UCF01<br>Server Name<br>Recurrence<br>Time Zone<br>FIP Control Command<br>FIP Control Command<br>FIP |

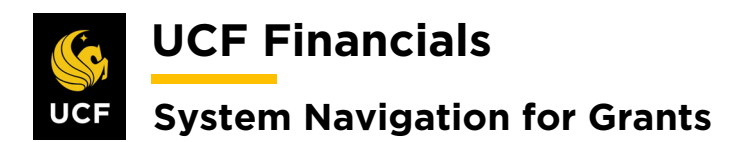

| len | Action                                                                                                    |
|-----|----------------------------------------------------------------------------------------------------|
| 7.  | Click the <b>Process Monitor</b> link.                                                                                                    |
|     | Payables                                                                                                    |
|     | User ID addyg Run Control ID UCF01 Process Monitor                                                                                                    |
|     | Program Name PC_AP_TO_PC Process Frequency Always   Process Instance:9735357                                                                                                    |
| 5.  | Click the Kenesh outon that the process Kun status says success.                                                                                                    |
| 5.  | Process List     Server List       View Process Request For       User ID addyg       Type       Instance From       Instance To                                                                                                    |
|     | Process List       Server List         View Process Request For         User ID addyg       Type         View Process Request For         Server       Name         Q       Instance From         Instance To       Report Manager         Run Status       Vistribution Status                                                                                                    |
|     | Process List       Server List         View Process Request For         User ID addyg       Type         View Process Request For         Server       Name         Instance From       Instance To         Report Manager         Run Status       View All [2]         Process List       Personalize         First       1-2 of 2         Last                                                                                                    |
|     | Process List       Server List         View Process Request For         User ID addyg       Type         View Process Request For         Report Manager         Run Status       Distribution Status         Verses List       Personalize         Find       View All         User Instance Seq.       Process Type         Process Name       User         Run Status       Select Instance Seq.         Process Type       Process Name         User       Run Date/Time         Run Status       Distribution                          |
|     | Process List       Server List         View Process Request For         User ID addyg       Type         View Process Request For         Server       Name         Q       Instance From         Instance To       Refresh         Report Manager         Run Status       Distribution Status         Process List       Personalize         Find       View All         Select Instance       Seq.         Process Type       Process Name         User       Run Date/Time         Run Status       Posted         Details       Posted |

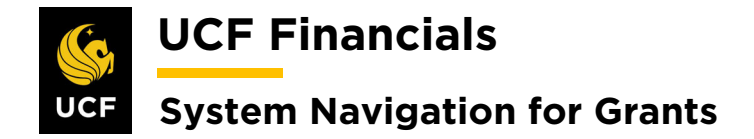

## **III. RUN COST COLLECTION FROM PURCHASING**

After an award has been set up and transactions have been made against the award, do the following to run cost collection from Purchasing so that the system can recognize revenue and users can run the billing process and process facilities and administrative (F&A) costs:

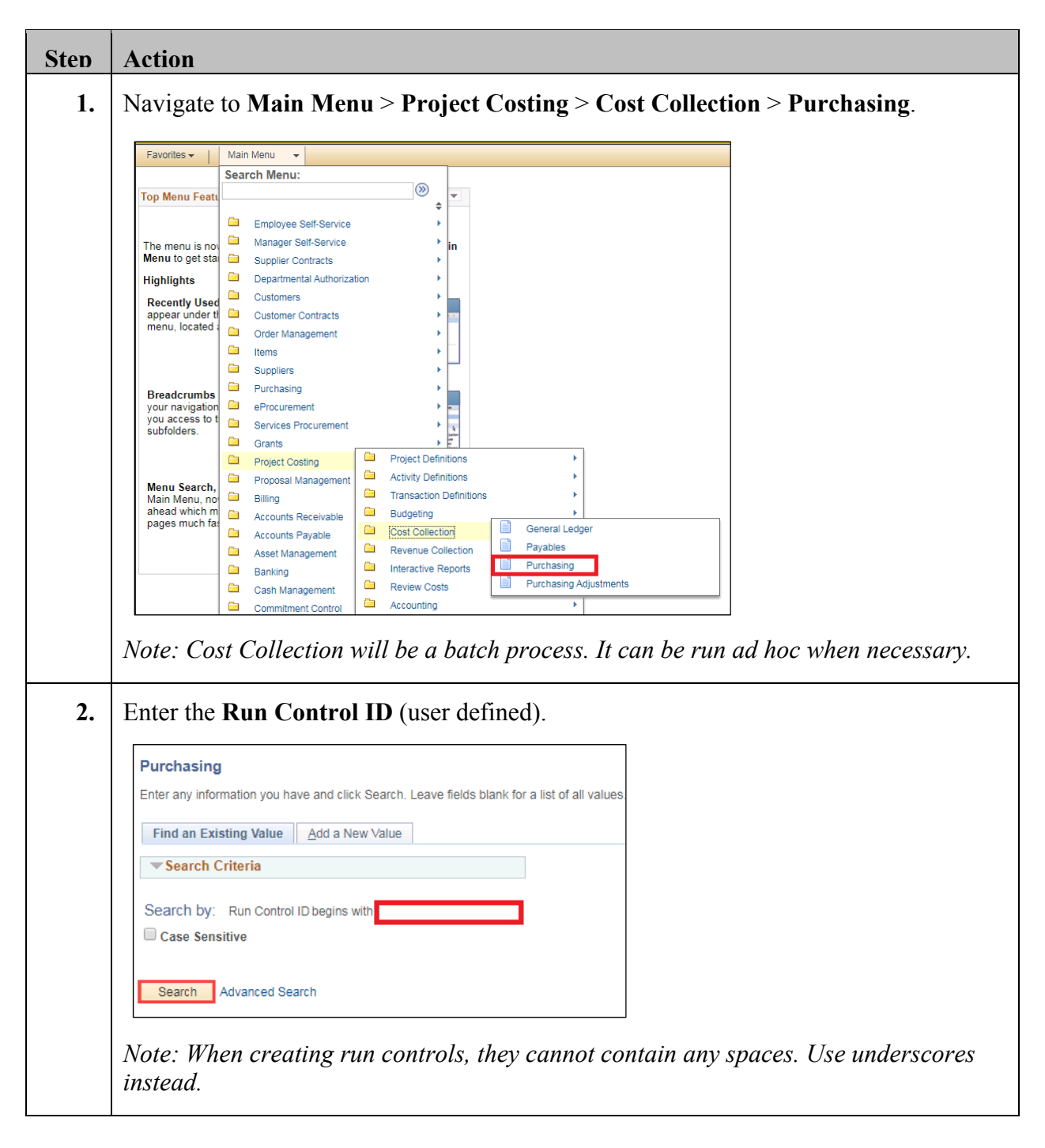

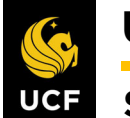

**UCF** Financials

# System Navigation for Grants

| Sten | Action                                                                                                    |
|------|----------------------------------------------------------------------------------------------------|
| 3.   | Click Search. (See image in previous step.)                                                                                                    |
| 4.   | Set up the <b>Run Control</b> as follows:                                                                                                    |
|      | <ul> <li>a) Process Frequency [Always]</li> <li>b) Option [Business Unit]</li> </ul>                                                                                                    |
|      | <ul> <li>c) Business Unit (field displays when Business Unit is selected in Option field)</li> <li>d) Data Option [All]</li> </ul>                                                                                                    |
|      | e) Purchasing Select Options [Requisitions/Purchase Orders]                                                                                                    |
|      | Favorites •     Main Menu •     >     Project Costing •     >     Purchasing                                                                                                    |
|      | Purchasing                                                                                                    |
| 1    | Program Name PC_PO_TO_PC Process Frequency Always                                                                                                    |
|      | *Option     Business Unit     T       Request Number     1     Transaction Detail                                                                                                    |
|      | Business Unit UCF01 Q *Date Option All  All Application Options                                                                                                    |
| 1    | Purchasing Select Options Requisitions / Purchase Unders                                                                                                    |
|      |                                                                                                    |
| 5.   | Click <b>Run</b> . (See image in previous step.)                                                                                                    |
| 6.   | Click OK.                                                                                                    |
|      | Process Scheduler Request Help                                                                                                    |
|      | User ID addyg Run Control ID UCF01                                                                                                    |
|      | Server Name     Run Date     10/09/2019       Recurrence     Run Time     12:04:21PM   Reset to Current Date/Time                                                                                                    |
|      | Time Zone Q FTP Control Command                                                                                                    |
|      | Process List         Process Name         Process Type         *Type         *Format         Distribution           Select         Description         Process Name         Process Type         *Type         *Format         Distribution |
|      |                                                                                                    |
|      |                                                                                                    |
|      |                                                                                                    |
| 7.   | Click the <b>Process Monitor</b> link.                                                                                                    |
|      | Process Monitor Run                                                                                                    |
|      |                                                                                                    |

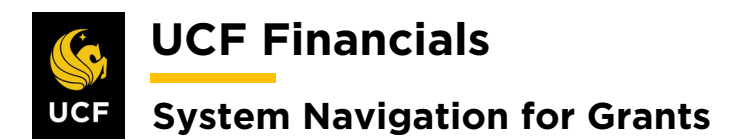

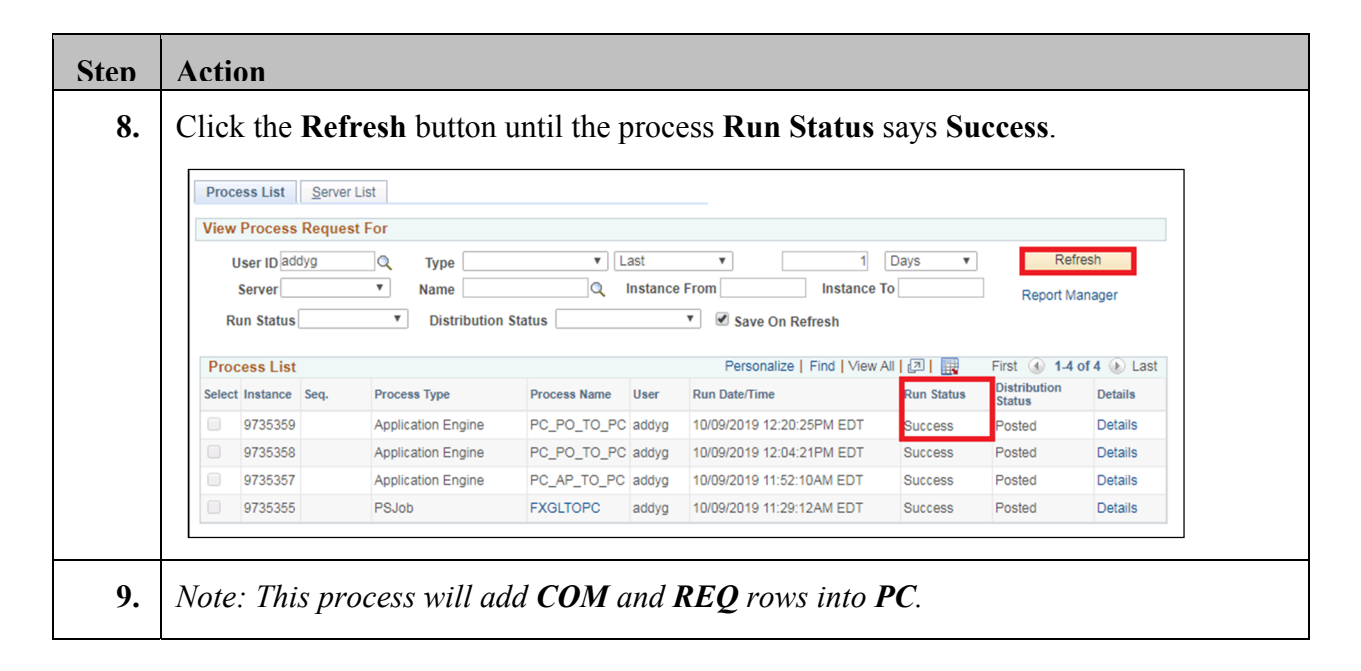

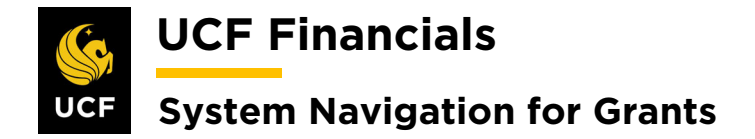

#### **IV. RUN COST COLLECTION FROM ADJUSTMENTS FOR RECEIVABLES**

After receivables have been adjusted, do the following to run cost collection from Adjustments for Receivables so that the system can recognize revenue and users can run the billing process and process facilities and administrative (F&A) costs:

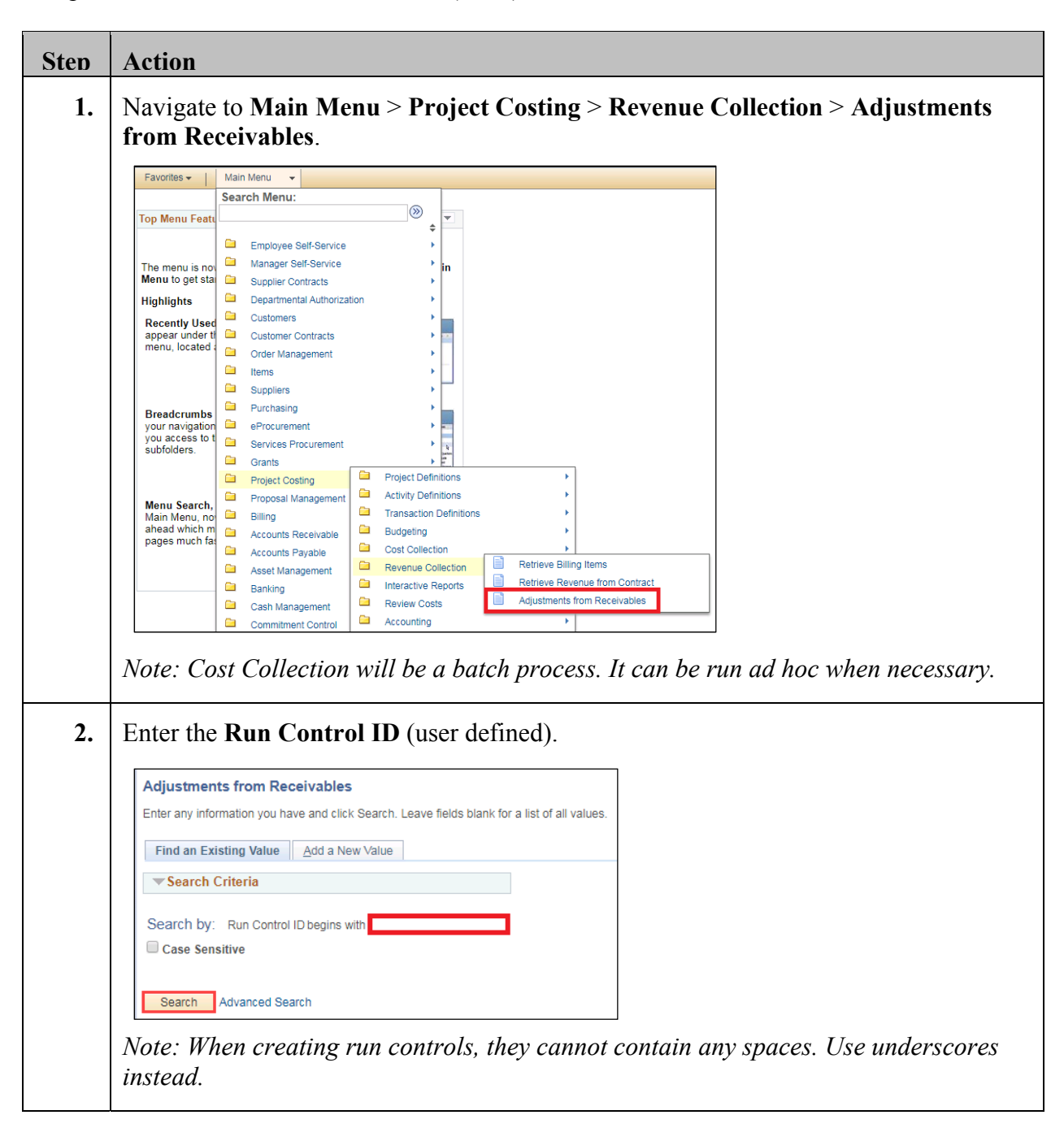

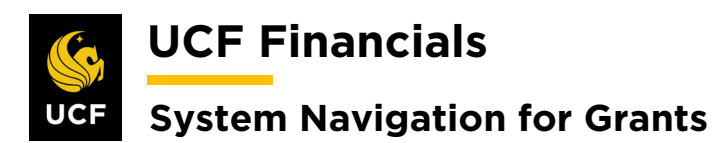

| Sten | Action                                                                                                    |
|------|----------------------------------------------------------------------------------------------------|
| 3.   | Click Search. (See image in previous step.)                                                                                                    |
| 4.   | Set up the <b>Run Control</b> as follows:                                                                                                    |
|      | <ul> <li>a) Process Frequency [Always]</li> <li>b) Option [Business Unit]</li> <li>c) Business Unit (field displays when Business Unit is selected in Option field)</li> <li>d) Date Option [All]</li> </ul>                                                                                                    |
|      | Adjustments from Receivables         User ID addyg       Run Control ID PC_AR_TO_PC       Process Monitor       Run         Program Name PC_AR_TO_PC       Process Frequency Always       Image: Control Option Subject Stream Stream S |
| 5.   | Click <b>Run</b> . (See image in previous step.)                                                                                                    |
| 6.   | Click OK. Process Scheduler Request                                                                                                    |
|      | Help User ID addyg Run Control ID PC_AR_TO_PC                                                                                                    |
|      | Server Name     v     Run Date 10/09/2019       Recurrence     v     Run Time 12:40:45PM       Time Zone     Q                                                                                                    |
|      | FTP Control Command Process List                                                                                                    |
|      | Select     Description     Process Name     Process Type     *Type     *Format     Distribution <ul> <li>Revenue Adjustments</li> <li>PC_AR_TO_PC</li> <li>Application Engine</li> <li>Web</li> <li>TXT</li> <li>Distribution</li> </ul>                                                                                                    |
|      | OK Cancel                                                                                                    |
| 7.   | Click the <b>Process Monitor</b> link.                                                                                                    |
|      | Process Monitor Run                                                                                                    |

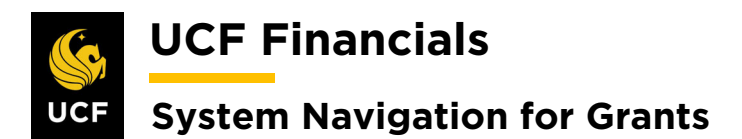

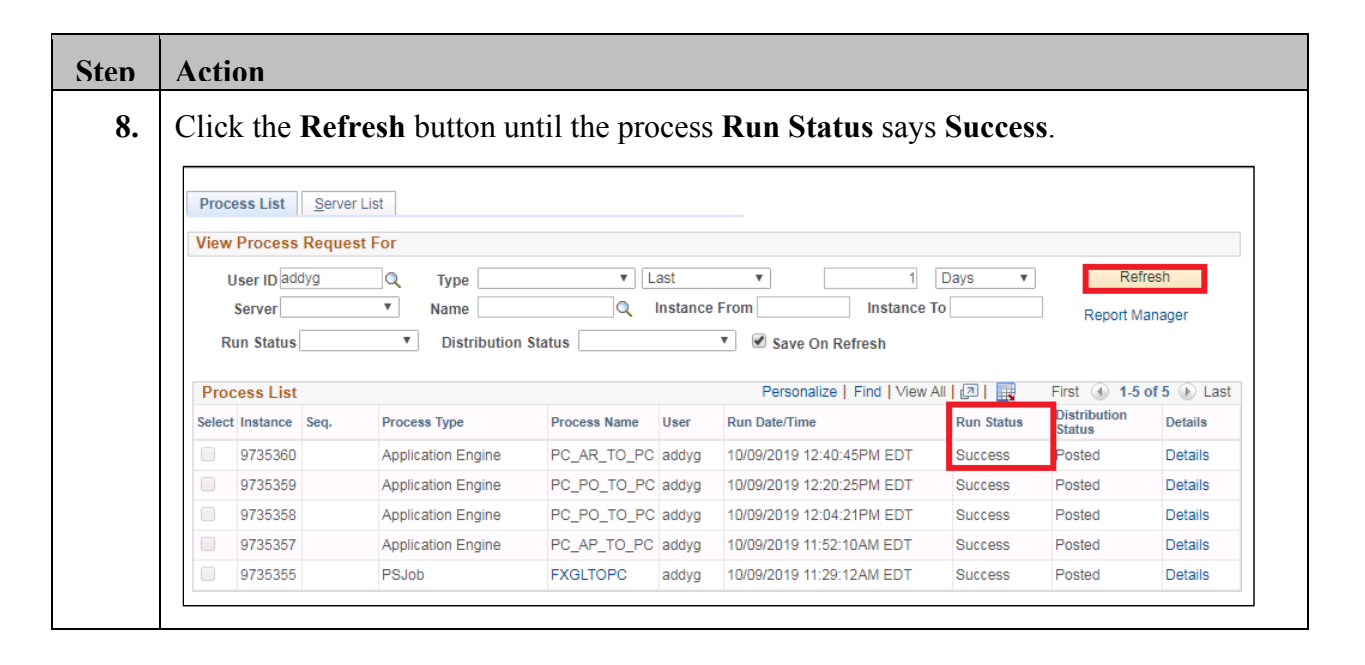

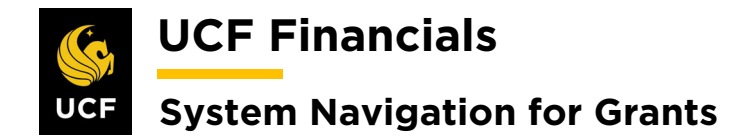

## V. REPRICE ROWS

When Transactions have been previously cost collected and need to be repriced before billing can be processed, follow these steps to reprice rows.

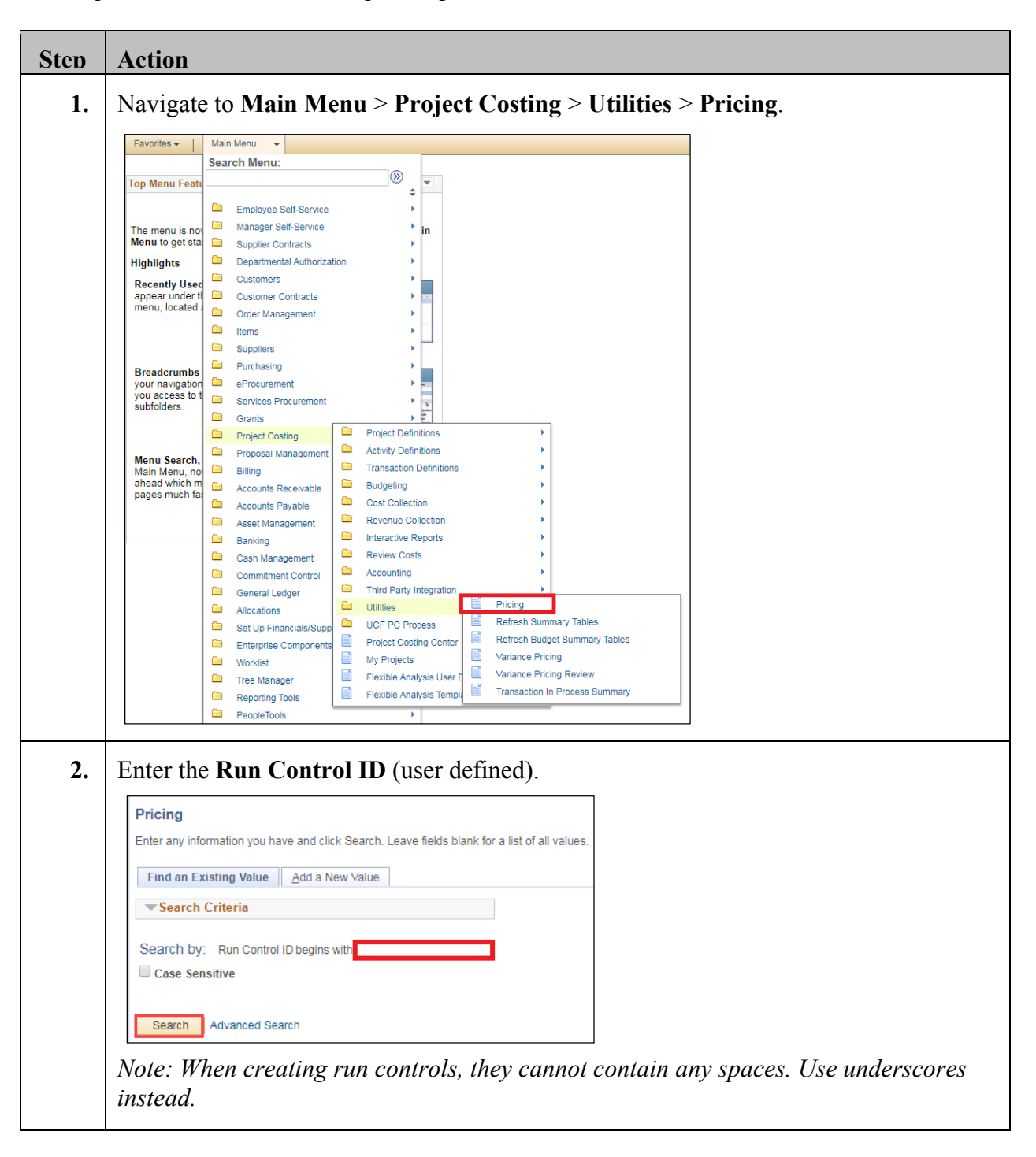

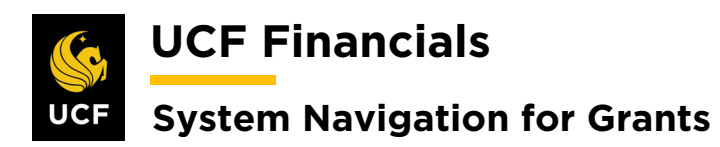

| Sten | Action                                                                                                    |
|------|----------------------------------------------------------------------------------------------------|
| 3.   | Click Search. (See image in previous step.)                                                                                                    |
| 4.   | Set up the <b>Run Control</b> as follows:                                                                                                    |
|      | Run Control Options         a) Option [Business Unit/Project/Activity]         b) Business Unit         c) Project         d) Activity         e) Date Option [All]         Application Options         a) Reprice Rows [Check]         b) Price unpriced Rows [Check]         c) Recalculate Tiered Pricing [Check]                                              |
|      | Pricing Options <ul> <li>a) Cost [Check]</li> <li>b) Billing [Check]</li> <li>c) Revenue [Check]</li> </ul>                                                                                                    |
|      | Pricing     Run Control ID     PC_AR_TO_PC     Process Monitor     Run       Program Name     PC_PRICING     Process Frequency Always     •       Run Control Options     Find [ View All     First ( 1 of 1 ( Last)       *Option Business Unit/Project/Activity     •     •       Business Unit/Project/Activity     •     •       Project [6406229     •     • |
|      | Activity GRANT                                                                                                    |
| 5.   | Click Save. (See image in previous step.)                                                                                                    |
| 6.   | Click <b>Run</b> . (See image in step 4.)                                                                                                    |

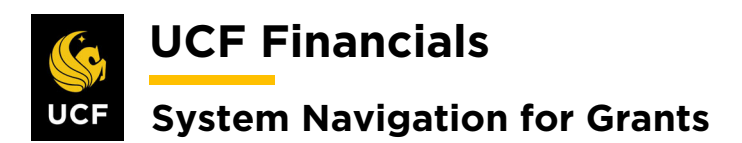

| Sten | Action                                                                               |     |
|------|--------------------------------------------------------------------------------------|-----|
| 7.   | Click <b>OK</b> .                                                                    |     |
|      | Process Scheduler Request                                                            | ×   |
|      | User ID addyg Run Control ID PC_AR_TO_PC                                             | ныр |
|      | Server Name Run Date 10/09/2019                                                      |     |
|      | Recurrence Run Time 12:54:37PM Reset to Current Date/Time                            |     |
|      | FTP Control Command                                                                  |     |
|      | Process List Select Description Process Name Process Type *Type *Format Distribution |     |
|      | Pricing PC_PRICING Application Engine Web v TXT v Distribution                       |     |
|      |                                                                                      |     |
|      | OK Cancel                                                                            |     |
|      |                                                                                      |     |

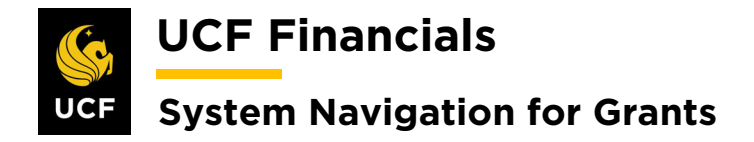

## VI. PROCESS & MONITOR F&A

When the FA Rate has been appropriately set up on the Project Activity, transactions have been cost collected, and facilities and administrative (F&A) costs need to be run, follow these steps to process and monitor F&A prior to billing.

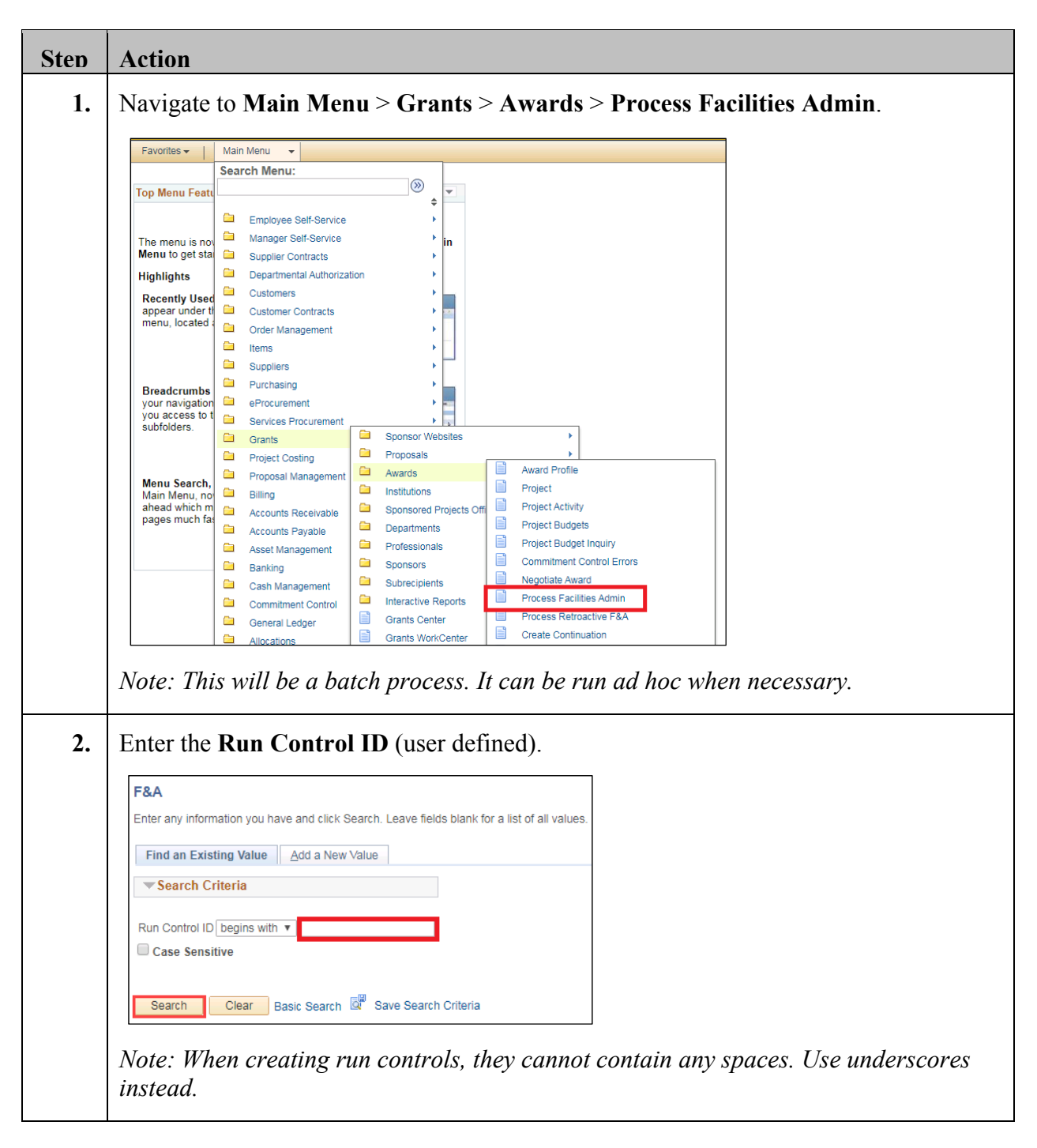

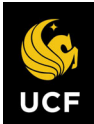

**UCF** Financials

# System Navigation for Grants

| Sten | Action                                                                                                    |
|------|----------------------------------------------------------------------------------------------------|
| 3.   | Click Search. (See image in previous step.)                                                                                                    |
| 4.   | Set up the <b>Run Control</b> as follows:                                                                                                    |
|      | a) Process Frequency [Always Process]<br>b) BU/Proj/Act Option [Selected Business Unit]                                                                                                    |
|      | c) Business Unit<br>d) Data Option [Accounting Data]                                                                                                    |
|      | e) From Date [01/01/1901]                                                                                                    |
|      | <ul><li>f) Through Date (end date of the period)</li><li>g) Exception Accounting Date (Enter the last day of the period the process is</li></ul>                                                                                                    |
|      | being run for.)*                                                                                                    |
|      | *The accounting date is the date the process is run while the exception day is the                                                                                                    |
|      | specified date.                                                                                                    |
|      | Process Facilities Admin                                                                                                    |
|      | User ID addyg Report Manager Process Monitor Run                                                                                                    |
|      | Program Name GM_GMFACS Process Frequency Always Process                                                                                                    |
|      | *BU/Proj/Act Option Selected Business Unit  Request Number 1                                                                                                    |
|      | Business Unit UCF01 Q *Date Option Accounting Date  From Date 10/09/2019                                                                                                    |
|      | Through Date 10/25/2019                                                                                                    |
|      | Application Options           Image: Constraint of the second second seco |
|      |                                                                                                    |
|      |                                                                                                    |
| 5.   | Click Save. (See image in previous step.)                                                                                                    |
| 6.   | Click <b>Run</b> . (See image in step 4.)                                                                                                    |

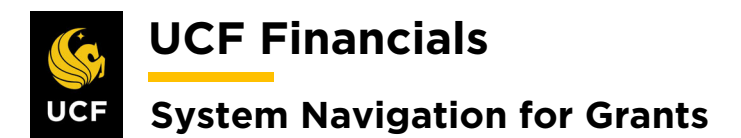

| Sten     | Action                                                                                            |
|----------|---------------------------------------------------------------------------------------------------|
| 7.       | Ensure that <b>PS/GM FA Cost Sharing</b> is checked                                               |
| <i>.</i> |                                                                                                   |
|          | Process Scheduler Request                                                                         |
|          | User ID addyg Run Control ID PC_AR_TO_PC                                                          |
|          | Server Name Run Date 10/09/2019                                                                   |
|          | Recurrence Run Time 1:03:59PM Reset to Current Date/Time                                          |
|          | Time Zone Q                                                                                       |
|          | FTP Control Command                                                                               |
|          | Select Description Process Name Process Type *Type *Format Distribution                           |
|          | PS/GM FA Cost Sharing     GM_GMFACS Application Engine Web      TXT      Distribution             |
|          |                                                                                                   |
|          |                                                                                                   |
|          | OK Canad                                                                                          |
|          |                                                                                                   |
| 8        | Click <b>OK</b> (See image in previous step)                                                      |
| 0.       | Click OK. (See linage in previous step.)                                                          |
| 9.       | Click the <b>Process Monitor</b> link                                                             |
|          |                                                                                                   |
|          |                                                                                                   |
|          | Process Monitor Run                                                                               |
|          |                                                                                                   |
| 10       |                                                                                                   |
| 10.      | Click the <b>Refresh</b> button until the process <b>Run Status</b> is <b>Success</b> , and the   |
|          | Distribution Status is Posted.                                                                    |
|          |                                                                                                   |
|          | Process List Server List                                                                          |
|          | View Process Request For                                                                          |
|          | User ID addyg Q Type V Last V 1 Days V Refresh                                                    |
|          | Server Vanager                                                                                    |
|          | Run Status 🔹 V Distribution Status V Save On Refresh                                              |
|          | Process List Personalize   Find   View All   🖉   🧱 First 🕢 1-7 of 7 🕟 Last                        |
|          | Select Instance Seq. Process Type Process Name User Run Date/Time Run Status Distribution Details |
|          | 9735362 Application Engine GM_GMFACS addyg 10/09/2019 1:03:59PM EDT Success Posted Details        |
|          | 9735361 Application Engine PC_PRICING addyg 10/09/2019 12:54:37PM EDT Success Posted Details      |
|          | 9735360 Application Engine PC_AR_TO_PC addyg 10/09/2019 12:40:45PM EDT Success Posted Details     |
|          | 9735359 Application Engine PC_PO_TO_PC addyg 10/09/2019 12:20:25PM EDT Success Posted Details     |
|          | 9735358 Application Engine PC_PO_TO_PC addyg 10/09/2019 12:04:21PM EDT Success Posted Details     |
|          | 9735357 Application Engine PC_AP_TO_PC addyg 10/09/2019 11:52:10AM EDT Success Posted Details     |
|          | 9735355 PSJob FXGLTOPC addyg 10/09/2019 11:29:12AM EDT Success Posted Details                     |
|          |                                                                                                   |

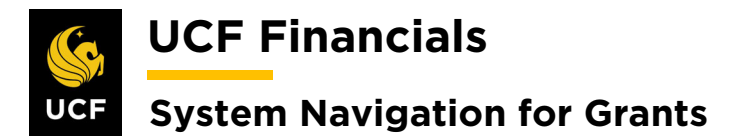

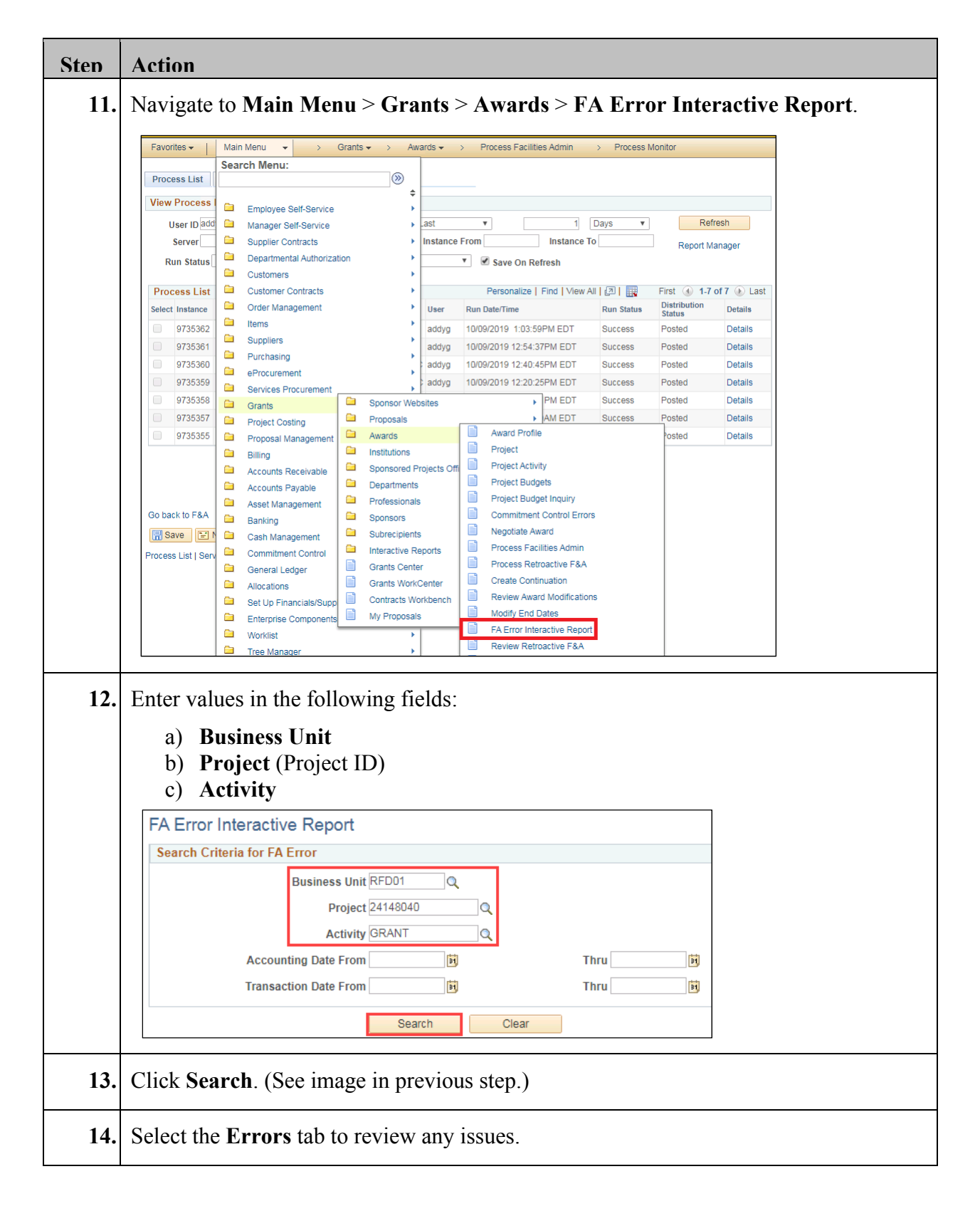

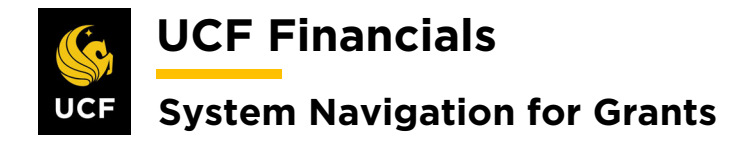

## VII. PROCESS RETROACTIVE F&A

When the FA Rate has been changed on the Project Activity and the awarded facilities and administrative (F&A) amount has been modified, do the following to Process Retroactive F&A prior to processing billing:

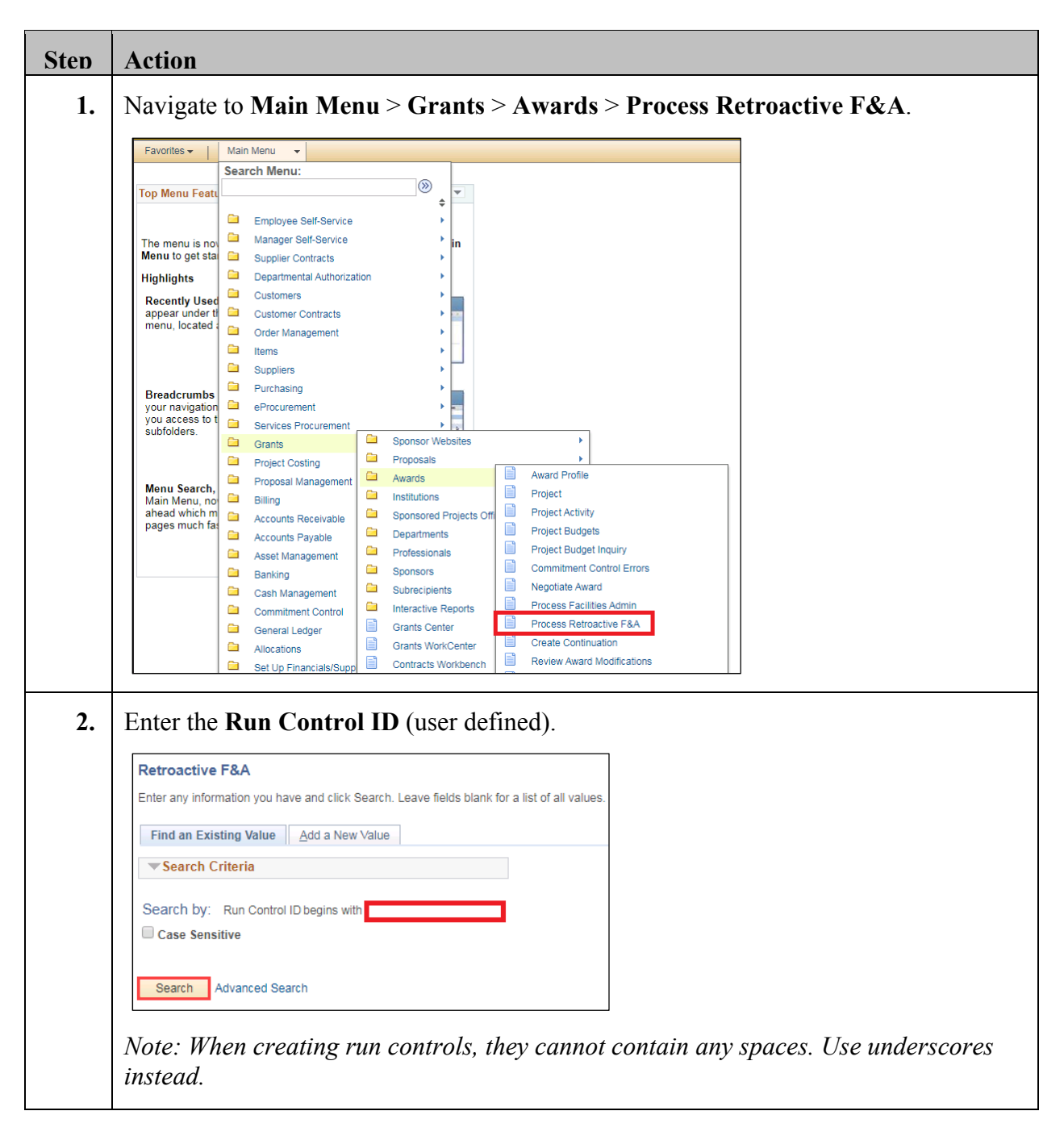

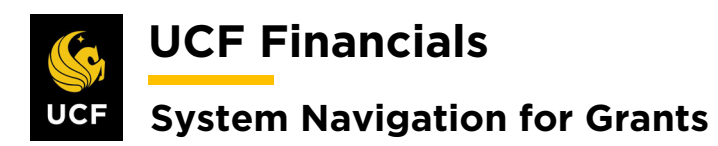

| Sten | Action                                                                                                    |
|------|----------------------------------------------------------------------------------------------------|
| 3.   | Click Search. (See image in previous step.)                                                                                                    |
| 4.   | Set up the <b>Run Control</b> as follows:                                                                                                    |
|      | a) Process Frequency [Always Process]                                                                                                    |
|      | Run Control Options                                                                                                    |
|      | <ul> <li>a) BU/Proj/Acct Option [Selected BU/Project]</li> <li>b) Business Unit</li> <li>c) Project (Project ID)</li> <li>d) Date Option [Accounting Date]</li> <li>e) From Date (Enter the beginning of the range of accounting dates that need to be adjusted.)</li> <li>f) Through Date (Enter the end of the range of accounting dates that need to be adjusted.)</li> <li>f) Through Date (Enter the end of the range of accounting dates that need to be adjusted.)</li> <li>Output Options</li> <li>a) Description [FA Rate Adjustment]</li> <li>b) Accounting Date Option [Specify date]</li> <li>c) Accounting Date (Specify what accounting date these lines need to have.)</li> </ul> |
|      | Process Facilities Admin Adjustments                                                                                                    |
|      | Run Control ID GM_RTRO_FA                                                                                                    |
|      | Program Name GM_RTRO_FA Process Frequency Always Process                                                                                                    |
|      | *BU/Proj/Act Option     Selected BU / Project     Request Number     1       Business Unit UCF01      *Date Option     Accounting Date     *       Project     18456007      From Date 10/09/2019     *       Through Date     10/25/2019     *     *                                                                                                    |
|      | Application Options                                                                                                    |
|      | Award Business Unit     Q       Award ID     Q       Sponsor     Q                                                                                                    |
|      | Output Options                                                                                                    |
|      | Description FA Rate Adjustment     Requires Approval       *Accounting Date Option Specify Date     Purge Existing Pending Aproval       Accounting Date 10/09/2019 3     10/09/2019 3                                                                                                    |
|      | Save Notify Update/Display                                                                                                    |

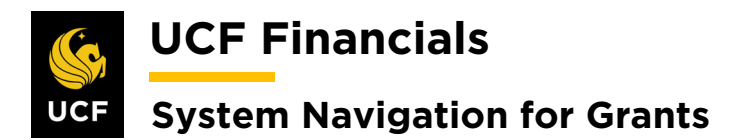

| Sten     | Action                               |                                                                     |
|----------|--------------------------------------|---------------------------------------------------------------------|
| 5.       | Click Save. (See image in pr         | previous step.)                                                     |
| 6.       | Click <b>Run</b> . (See image in sto | tep 4.)                                                             |
| 7.       | Click OK.                            |                                                                     |
|          | Process Scheduler Request            | ×                                                                   |
|          | User ID addyg                        | Help Run Control ID GM_RTRO_FA                                      |
|          | Server Name                          | ▼ Run Date 10/09/2019 🛐                                             |
|          | Recurrence                           | ▼ Run Time 1:32:46PM Reset to Current Date/Time                     |
|          | Time Zone                            |                                                                     |
|          |                                      | FTP Control Command                                                 |
|          | Process List<br>Select Description F | Process Name Process Type *Type *Format Distribution                |
| 1        | Retroactive Facilities & Admin       | GM_RTRO_FA Application Engine Web  TXT Distribution                 |
| 8.<br>9. | Click the Process Monitor            | Ink.     Run   ntil the process Run Status is Success, and the ted. |
|          | Process List Server List             |                                                                     |
|          | View Process Request For             |                                                                     |
|          | User ID addyg Q Type                 | Last     I     Days     Refresh                                     |
|          | Server Name                          | Instance From Instance To Report Manager                            |
|          | Run Status                           | n Status 📃 💌 Save On Refresh                                        |
|          | Process List                         | Personalize   Find   View All   🕢   🧱 First 🕥 1-8 of 8 🕟 Last       |
|          | Select Instance Seq. Process Type    | Process Name User Run Date/Time Run Status Distribution Details     |
|          | 9735363 Application Engine           | GM_RTRO_FA addyg 10/09/2019 1:32:46PM EDT Success Posted Details    |
|          | 9735362 Application Engine           | GM_GMFACS addyg 10/09/2019 1:03:59PM EDT Success Posted Details     |
|          | 9735361 Application Engine           | PC_PRICING addyg 10/09/2019 12:54:37PM EDT Success Posted Details   |
|          | 9735360 Application Engine           | PC_AR_TO_PC addyg 10/09/2019 12:40:45PM EDT Success Posted Details  |
|          | 9735359 Application Engine           | PC_PO_TO_PC addyg 10/09/2019 12:20:25PM EDT Success Posted Details  |
|          | 9735358 Application Engine           | PC_PO_TO_PC addyg 10/09/2019 12:04:21PM EDT Success Posted Details  |
|          | 9735357 Application Engine           | PC_AP_TO_PC addyg 10/09/2019 11:52:10AM EDT Success Posted Details  |
|          | 9735355 PSJob                        | FXGLTOPC addyg 10/09/2019 11:29:12AM EDT Success Posted Details     |
|          |                                      |                                                                     |

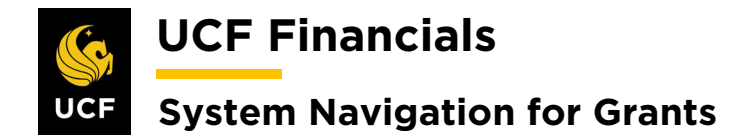

#### VIII. RECOGNIZE AS INCURRED REVENUE

When transactions have been made against an award and cost collected, incurred revenue should be set up to be recognized. Revenue recognition is not the trigger or an impediment to moving onto any other processes regarding award management. Follow these steps to cause incurred revenue to be recognized:

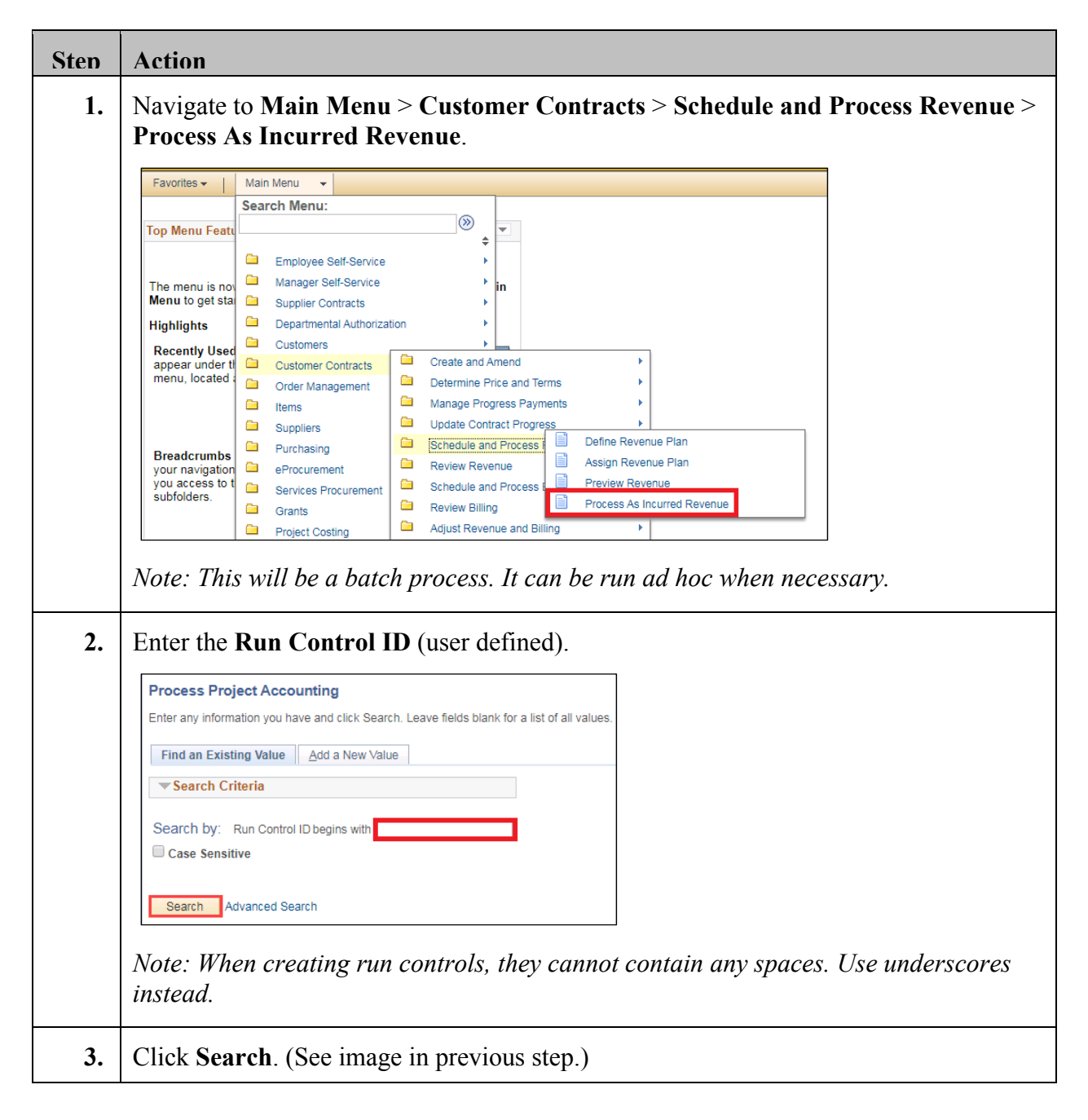

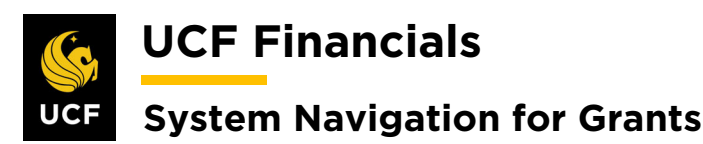

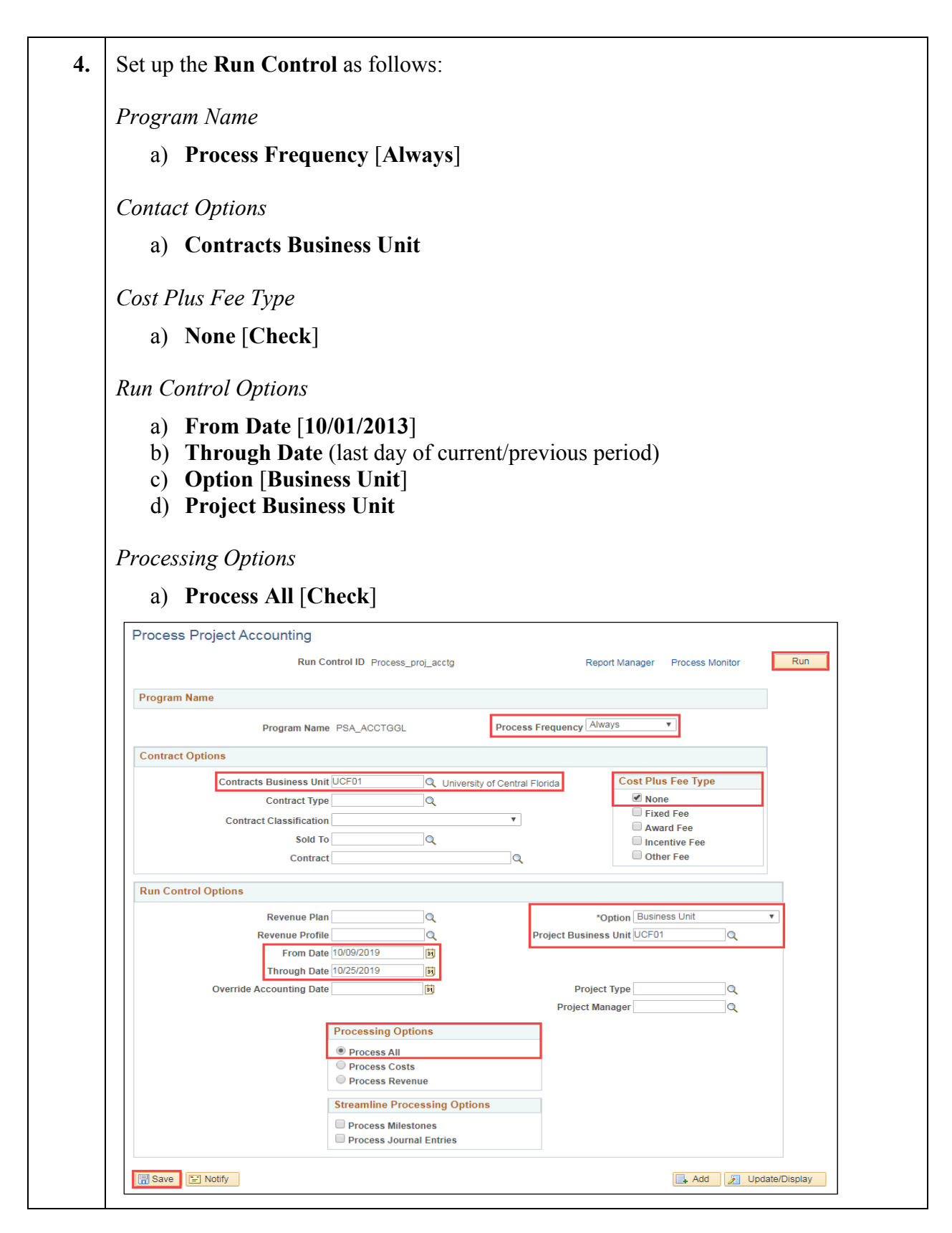

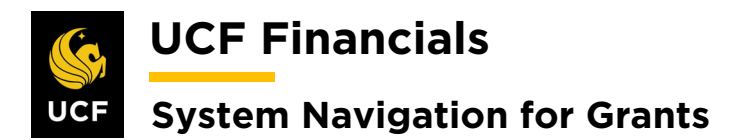

| Sten | Action                            |                                  |                                            |                                              |                               |                   |
|------|-----------------------------------|----------------------------------|--------------------------------------------|----------------------------------------------|-------------------------------|-------------------|
| 5.   | Click Save. (Se                   | e image in p                     | revious step.)                             |                                              |                               |                   |
| 6.   | Click Run. (Se                    | e image in st                    | ep 4.)                                     |                                              |                               |                   |
| 7.   | Click OK.                         |                                  |                                            |                                              |                               |                   |
|      | Process Scheduler Re              | equest                           |                                            |                                              |                               | ×                 |
|      | User ID ad                        | ldyg                             | Ru                                         | Control ID Process_proj_acctg                |                               | нер               |
|      | Server Name                       |                                  | ▼ Run Date 1                               | 0/09/2019                                    |                               |                   |
|      | Recurrence<br>Time Zone           | 0                                | ▼ Run Time 2                               | :26:56PM Reset to                            | Current Date/Time             |                   |
|      | Process List                      |                                  | FTP Control Comma                          | nd                                           |                               |                   |
|      | Select Description<br>PSA_ACCTGGL |                                  | Process Name Process<br>PSA_ACCTGGL Applic | ss Type *Type *Fon<br>ation Engine Web • TX1 | mat Distribution              |                   |
|      |                                   |                                  |                                            |                                              |                               |                   |
|      |                                   |                                  |                                            |                                              |                               |                   |
|      | OK                                |                                  |                                            |                                              |                               |                   |
| 8.   | Click the <b>Proce</b>            | ess Monitor                      | link.                                      |                                              |                               |                   |
|      |                                   |                                  |                                            |                                              |                               |                   |
|      | Report Manager                    | Process Monito                   | Run                                        |                                              |                               |                   |
|      |                                   | Process Instanc                  | e:9735364                                  |                                              |                               |                   |
| 9    | Click the <b>Refr</b> e           | sh button ur                     | til the <b>Line</b> ru                     | ns to Success                                |                               |                   |
|      |                                   |                                  |                                            | ins to Success.                              |                               |                   |
|      | Process List Server L             | ist                              |                                            |                                              |                               |                   |
|      | User ID addvg                     |                                  | ▼ Last                                     | <b>v</b> 1                                   | Davs V                        | Refresh           |
|      | Server                            | Name                             | Q Instance                                 | From Instance T                              |                               | port Manager      |
|      | Run Status                        | <ul> <li>Distribution</li> </ul> | Status                                     | ▼ Save On Refresh                            |                               |                   |
|      | Process List                      |                                  |                                            | Personalize   Find   View A                  | NI 🔁 🔣 🛛 First 🤇              | ) 1-9 of 9 🕑 Last |
|      | Select Instance Seq.              | Process Type                     | Process Name User                          | Run Date/Time                                | Run Status Distribu<br>Status | tion Details      |
|      | 9735364                           | Application Engine               | PSA_ACCTGGL addyg                          | 10/09/2019 2:26:56PM EDT                     | Success Posted                | Details           |
|      | 9735363                           | Application Engine               | GM_RTRO_FA addyg                           | 10/09/2019 1:32:46PM EDT                     | Success Posted                | Details           |
|      | 9735362                           | Application Engine               | GM_GMFACS addyg                            | 10/09/2019 1:03:59PM EDT                     | Success Posted                | Details           |
|      | 9735361                           | Application Engine               | PC_PRICING addyg                           | 10/09/2019 12:54:37PM EDT                    | Success Posted                | Details           |
|      | 9735360                           | Application Engine               | PC_AK_TO_PC addyg                          | 10/09/2019 12:40:45PM EDT                    | Success Posted                | Details           |
|      | 9735359                           | Application Engine               | PC_PO_TO_PC_addyg                          | 10/09/2019 12:20.20PWI ED1                   | Success Posted                | Details           |
|      | 9735357                           | Application Engine               | PC AP TO PC addyg                          | 10/09/2019 11:52:10AM EDT                    | Success Posted                | Details           |
|      | 9735355                           | PSJob                            | FXGLTOPC addyg                             | 10/09/2019 11:29:12AM EDT                    | Success Posted                | Details           |
|      |                                   |                                  |                                            |                                              |                               |                   |

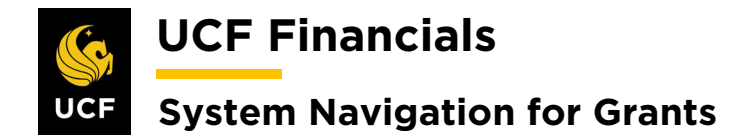

## IX. GENERATE REVENUE JOURNALS

After revenue recognition has been run, do the following to generate revenue journals so that journals can be posted.

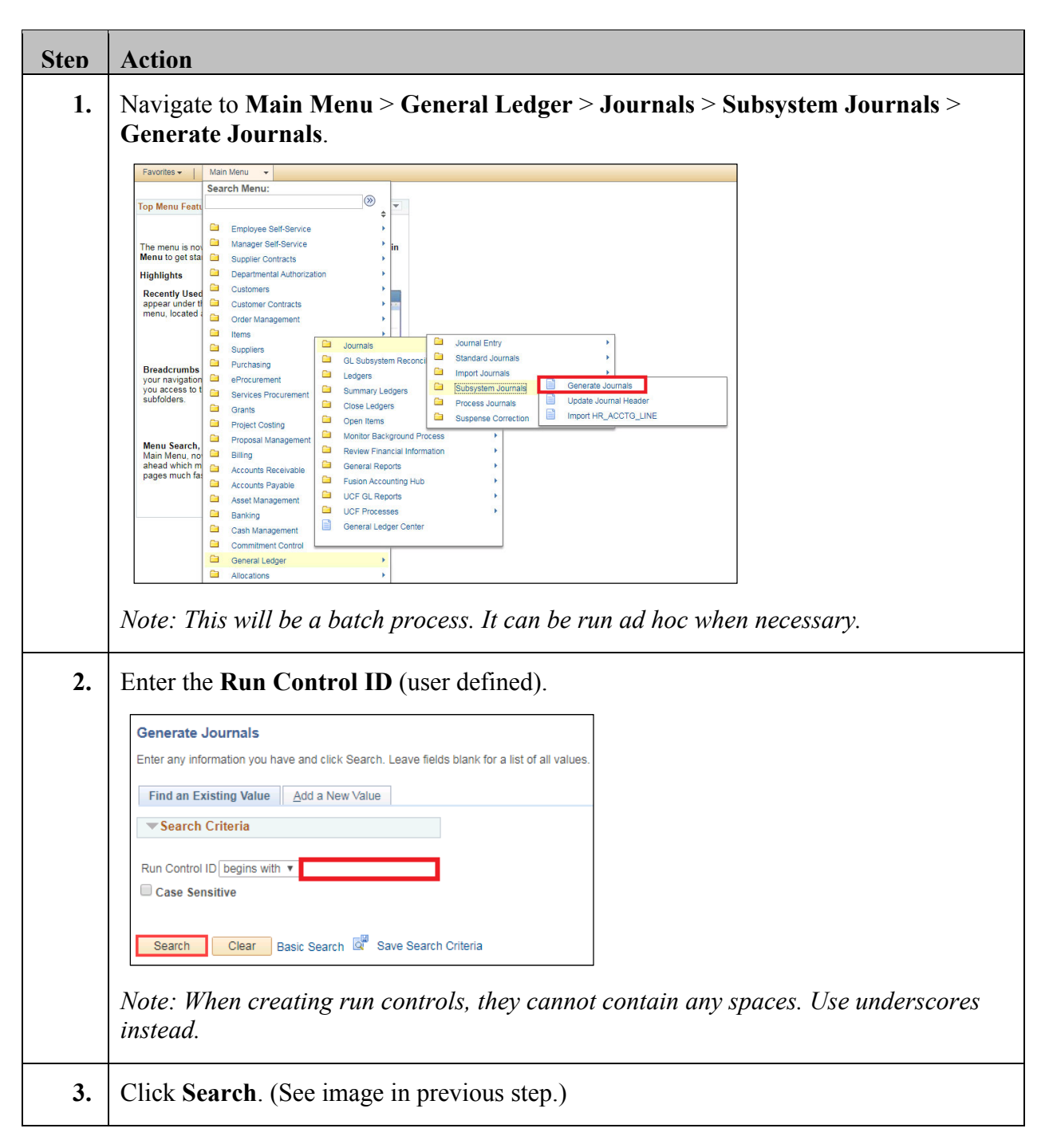

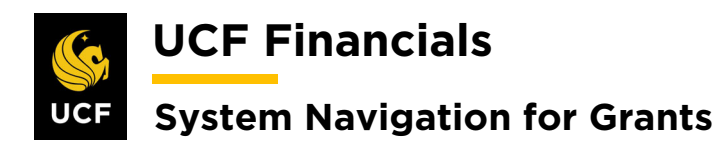

| Sten | Action                                                                                                    |                                      |
|------|----------------------------------------------------------------------------------------------------|--------------------------------------|
| 4.   | Set up the <b>Run Control</b> as follows:                                                                                                    |                                      |
|      | Journal Processing Options<br>a) Edit [Checked]<br>Process Request Parameters                                                                                                    |                                      |
|      | <ul> <li>a) Process Frequency [Always]</li> <li>b) Set ID [UCF01]</li> <li>c) Accounting Definition Name [CAPCDEFN]</li> <li>d) Application Business Unit</li> <li>e) Ledger Group [ACTUALS]</li> <li>f) Template [CA_PC]</li> </ul> |                                      |
|      | Generate Journals Request          Run Control ID JOURNAL_GEN       Report Manager       Process Monitor         Journal Processing Options                                                                                          | Run                                  |
|      | Edit Budget Check Post                                                                                                    |                                      |
|      | Process Request Parameters                                                                                                    | Find   View All First (1 of 1 ) Last |
|      | Process Frequency                                                                                                    | Request Number 1                     |
|      | Always                                                                                                    | *SetID UCF01 Q                       |
|      | O Don't Run                                                                                                    | *Accounting Definition Name CAPCDEFN |
|      | Application Business Unit UCF01 Q                                                                                                    |                                      |
|      | Template CA_PC Q                                                                                                    |                                      |
|      | *From Date Option Begin Date - From Period V                                                                                                    | From Date                            |
|      | *To Date Option End Date - To Period 🔹                                                                                                    | To Date                              |
|      | Leave a field blank to select all its values.                                                                                                    |                                      |
|      | Save Notify 2 Refresh                                                                                                    | 🕞 Add 🖉 Update/Display               |
| 5.   | Click Run. (See image in previous step.)                                                                                                    |                                      |

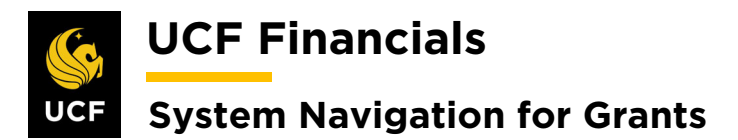

| 6         |                                                                                                    |                                                                                                    |                                                                                                    |                                                                                                    |                                                                                                    |                                                                                                    |                                                                                                    |                                                                                                    |
|-----------|----------------------------------------------------------------------------------------------------|----------------------------------------------------------------------------------------------------|----------------------------------------------------------------------------------------------------|----------------------------------------------------------------------------------------------------|----------------------------------------------------------------------------------------------------|----------------------------------------------------------------------------------------------------|----------------------------------------------------------------------------------------------------|----------------------------------------------------------------------------------------------------|
| <b>U.</b> | Ensure FS JGI                                                                                                    | EN line i                                                                                                    | s checked.                                                                                                    |                                                                                                    |                                                                                                    |                                                                                                    |                                                                                                    |                                                                                                    |
|           | Process Scheduler I                                                                                                    | Request                                                                                                    |                                                                                                    |                                                                                                    |                                                                                                    |                                                                                                    |                                                                                                    | ×                                                                                                    |
|           |                                                                                                    | request                                                                                                    |                                                                                                    |                                                                                                    |                                                                                                    |                                                                                                    |                                                                                                    | Help                                                                                                    |
|           | User ID                                                                                                    | addyg                                                                                                    |                                                                                                    | Run Control ID                                                                                                    | JOURNAL                                                                                                    | _GEN                                                                                                    |                                                                                                    |                                                                                                    |
|           |                                                                                                    |                                                                                                    |                                                                                                    |                                                                                                    |                                                                                                    |                                                                                                    |                                                                                                    |                                                                                                    |
|           | Server Name                                                                                                    |                                                                                                    | •                                                                                                    | Run Date 10/09/2019                                                                                                    | 31                                                                                                    | Designation Open                                                                                                    | t D - to (Time -                                                                                                    |                                                                                                    |
|           | Recurrence                                                                                                    |                                                                                                    | Ŧ                                                                                                    | Run Time 2:36:44PM                                                                                                    |                                                                                                    | Reset to Curr                                                                                                    | ent Date/Time                                                                                                    |                                                                                                    |
|           | Time Zone                                                                                                    | Q                                                                                                    | ETD Co                                                                                                    | ontrol Command                                                                                                    |                                                                                                    |                                                                                                    |                                                                                                    |                                                                                                    |
|           | Process List                                                                                                    |                                                                                                    | FIFCU                                                                                                    |                                                                                                    |                                                                                                    |                                                                                                    |                                                                                                    |                                                                                                    |
|           | Select Description                                                                                                    |                                                                                                    | Process Name                                                                                                    | Process Type                                                                                                    | *Type                                                                                                    | *Format                                                                                                    | Distribution                                                                                                    |                                                                                                    |
|           | Currency Precis                                                                                                    | sion Error                                                                                                    | FSX6001                                                                                                    | BI Publisher                                                                                                    | Web                                                                                                    | ▼ HTM                                                                                                    | Distribution                                                                                                    |                                                                                                    |
|           | FS_JGEN                                                                                                    |                                                                                                    | FS_JGEN                                                                                                    | Application Engine                                                                                                    | Web                                                                                                    | ▼ TXT                                                                                                    | Distribution                                                                                                    |                                                                                                    |
|           | FS_JGEN_PRE                                                                                                    | -                                                                                                    | FS_JGEN_PR                                                                                                    | RE Application Engine                                                                                                    | Web                                                                                                    | ▼ TXT                                                                                                    | Distribution                                                                                                    |                                                                                                    |
|           | FS_JGEN_PRG                                                                                                    | )                                                                                                    | FS_JGEN_PR                                                                                                    | G Application Engine                                                                                                    | Web                                                                                                    | ▼ TXT                                                                                                    | Distribution                                                                                                    |                                                                                                    |
|           | HR JGEN & sen                                                                                                    | no email                                                                                                    | HRJGENEM                                                                                                    | PSJob                                                                                                    | (None)                                                                                                    | ▼ (None)                                                                                                    | Distribution                                                                                                    |                                                                                                    |
|           | OK Cancer                                                                                                    | Reliesh                                                                                                    |                                                                                                    |                                                                                                    |                                                                                                    |                                                                                                    |                                                                                                    |                                                                                                    |
|           | Click the <b>Proce</b>                                                                                                    | ess Moni<br>Process<br>Proce                                                                                                    | tor link.<br>Monitor Run<br>ess Instance:973536                                                                                                    | 35                                                                                                    |                                                                                                    |                                                                                                    |                                                                                                    |                                                                                                    |
| 3.<br>).  | Click the <b>Proce</b><br>Report Manager<br>Click the <b>Refre</b>                                                                                                    | Process<br>Process<br>Proce                                                                                                    | tor link.<br>Monitor Run<br>Iss Instance:973536<br>n until the Lin                                                                                                    | ne runs to <b>Succ</b>                                                                                                    | ess.                                                                                                    |                                                                                                    |                                                                                                    |                                                                                                    |
| 3.<br>).  | Click the Proce<br>Report Manager<br>Click the Refre                                                                                                    | ess Moni<br>Process<br>Proce<br>sh buttor                                                                                                    | tor link.<br>Monitor Run<br>ss Instance:973536<br>n until the Lin                                                                                                    | ne runs to Succ                                                                                                    | ess.                                                                                                    |                                                                                                    |                                                                                                    |                                                                                                    |
| 3.<br>).  | Click the Proce<br>Report Manager<br>Click the Refre                                                                                                    | ess Moni<br>Process<br>Proce<br>sh buttor<br>st<br>For                                                                                                    | tor link.<br>Monitor Run<br>ss Instance:973536<br>n until the Lin                                                                                                    | ne runs to Succ                                                                                                    | ess.                                                                                                    |                                                                                                    |                                                                                                    |                                                                                                    |
| ).<br>).  | Click the Proce<br>Report Manager<br>Click the Refre                                                                                                    | ess Moni<br>Process<br>Proce<br>sh buttor                                                                                                    | tor link.<br>Monitor Run<br>ess Instance:973536<br>n until the Lin                                                                                                    | ast v                                                                                                    | <b>ess</b> .                                                                                                    | Days                                                                                                    | Refi                                                                                                    | resh                                                                                                    |
| ).        | Click the Proce<br>Report Manager<br>Click the Refre                                                                                                    | ess Moni<br>Process<br>Proce<br>esh buttor<br>ist<br>For<br>Q Type<br>Name                                                                                                    | tor link.<br>Monitor Run<br>Iss Instance:973536<br>In until the Lin                                                                                                    | ast v                                                                                                    | ess.                                                                                                    | Days v                                                                                                    | 7 Refor                                                                                                    | resh                                                                                                    |
| 3.<br>).  | Click the Proce<br>Report Manager<br>Click the Refre                                                                                                    | ess Moni<br>Process<br>Proce<br>sh button<br>ist<br>For<br>Q Type<br>V Name                                                                                                    | tor link. Monitor Run ss Instance:973536 n until the Lin                                                                                                    | ast v<br>Instance From                                                                                                    | ess.<br>1<br>Instance                                                                                                    | Days To                                                                                                    | 7 Refr<br>Report Ma                                                                                                    | resh                                                                                                    |
| 3.<br>).  | Click the Proce<br>Report Manager<br>Click the Refre<br>View Process Request<br>User ID[addyg<br>Server<br>Run Status<br>Process List                                                                           | ess Moni<br>Process<br>Proce<br>esh button<br>ist<br>For<br>Q Type<br>V Name<br>District                                                                                                    | tor link.<br>Monitor Run<br>ss Instance:973536<br>n until the Lin<br>vution Status                                                                                                    | ast                                                                                                    | ess.<br>1]<br>] Instance<br>#fresh<br>ind   View A                                                                               | Days v<br>e To                                                                                                    | 7 Refor<br>Report Ma<br>First (4) 1-10 o                                                                                                    | resh<br>anager<br>f 10 🛞 Last                                                                                                    |
| 3.<br>).  | Click the Proce<br>Report Manager<br>Click the Refre<br>View Process Request<br>User ID addyg<br>Server<br>Run Status<br>Process List<br>Select Instance Seq.                                                   | ess Moni<br>Process<br>Proce<br>sh button<br>ist<br>For<br>Q Type<br>V Name<br>Distribut<br>Process Type                                                                                                    | tor link.<br>Monitor Run<br>ss Instance:973536<br>n until the Lin<br>v L<br>vultion Status                                                                                                    | ast v linstance From Save On Re<br>Personalize   F<br>User Run Date/Time                                                                                                    | ess.<br>1)<br>] Instance<br>Pfresh<br>ind   View A                                                                               | Days<br>e To<br>에너 (고) 및<br>Run Status                                                                                    | P Reformance<br>Report Ma<br>First (1) 1-10 or<br>Distribution<br>Status                                                                                    | resh<br>anager<br>f10 ) Last<br>Details                                                                                                    |
| 3.<br>).  | Click the Proce<br>Report Manager<br>Click the Refre<br>View Process Request<br>User ID addyg<br>Server<br>Run Status<br>Process List<br>Select Instance Seq.<br>9735365                                        | ess Moni<br>Process<br>Proce<br>esh button<br>ist<br>For<br>Q Type<br>V Name<br>Distribut<br>Process Type<br>Application Engl                                                                                                    | tor link.  Monitor Run SS Instance:973536  n until the Lin oution Status Process Name ne FS_JGEN                                                                                                    | ast  Personalize   F User Run Date/Time addyg 10/09/2019 2:36:4                                                                                                    | ess.<br>1]<br>Instance<br>ffresh<br>ind   View A<br>4PM EDT                                                                      | Days<br>To<br>UIIII<br>Run Status<br>Success                                                                              | First ④ 1-10 o<br>Distribution<br>Status<br>Posted                                                                                                    | resh<br>anager<br>f10                                                                                                    |
| 3.<br>).  | Click the Proce<br>Report Manager<br>Click the Refre<br>Process List Server Li<br>View Process Request<br>User ID addyg<br>Server<br>Run Status<br>Process List<br>Select Instance Seq.<br>9735365<br>9735364   | ess Moni<br>Process<br>Proce<br>Proce<br>Proce<br>Proce<br>Proce<br>Proce<br>Process<br>Proce<br>Process<br>Proce<br>Process<br>Proce<br>Process<br>Proce<br>Proce<br>Pro | tor link.  Monitor Run ss Instance:973536 n until the Lin oution Status Process Name Ine FS_JGEN Ine PSA_ACCTGGL                                                                                                    | ast v Save On Re<br>Personalize   F<br>User Run Date/Time<br>addyg 10/09/2019 2:36:4<br>addyg 10/09/2019 2:26:5                                                                                                    | ess.<br>1<br>Instance<br>fresh<br>ind   View A<br>4PM EDT<br>6PM EDT                                                             | Days<br>a To<br>Run Status<br>Success<br>Success                                                                          | First (1-10 or<br>Distribution<br>Status<br>Posted<br>Posted                                                                                                | tes⊨<br>anager<br>f 10 (e) Last<br>Details<br>Details<br>Details                                                                                                    |
| 3.<br>).  | Click the Proce<br>Report Manager                                                                                                    | ess Moni<br>Process<br>Proce<br>Proce<br>Proce<br>Proce<br>Proce<br>Process<br>Proce<br>Process<br>Process<br>Process<br>Proce<br>Process<br>Proce<br>Proce<br>Process<br>Proce<br>Process<br>Proce<br>Process<br>Proce<br>Process<br>Proce<br>Process<br>Proce<br>Process<br>Proce<br>Process<br>Proce<br>Process<br>Proce<br>Process<br>Proce<br>Process<br>Process<br>Proce<br>Process<br>Proce<br>Process<br>Proce<br>Process<br>Process                                                                                                    | tor link.  Monitor Run ss Instance:973536 n until the Lin oution Status Process Name Ine FS_JGEN Ine SA_ACCTGGL Ine GM_RTRO_FA                                                                                                    | ast v<br>Sast v<br>Sast v<br>Sast v<br>Save On Reversionalize   F<br>Save On Reversionalize   F<br>User Run Date/Time<br>addyg 10/09/2019 2:36:4<br>addyg 10/09/2019 2:26:5<br>addyg 10/09/2019 1:32:4                                                                                                    | ess.<br>1<br>Instance<br>efresh<br>ind   View A<br>4PM EDT<br>6PM EDT<br>6PM EDT                                                 | Days<br>To<br>Run Status<br>Success<br>Success<br>Success                                                                 | P     Refr       First     1-10 or       Distribution     Status       Posted     Posted       Posted     Posted                                            | resh<br>anager<br>f10 () Last<br>Details<br>Details<br>Details<br>Details                                                                                                    |
| 3.<br>).  | Click the Proce<br>Report Manager                                                                                                    | ess Moni<br>Process<br>Proce<br>Proce<br>Proce<br>Proce<br>Process<br>Proce<br>Process<br>Process<br>Process<br>Process<br>Process<br>Process<br>Proce<br>Process<br>Proce<br>Process<br>Proce<br>Process<br>Proce<br>Process<br>Process<br>Proce<br>Process<br>Proce<br>Process<br>Proce<br>Process<br>Proce<br>Process<br>Proce<br>Process<br>Proce<br>Process<br>Proce<br>Process<br>Proce<br>Process<br>Proce<br>Process<br>Proce<br>Process<br>Process<br>Proc                                                                                                    | tor link.  Monitor Run ss Instance:973536 n until the Lin oution Status r Process Name ine FS_JGEN ine FS_JGEN ine GM_RTRO_FA ine GM_GMFACS                                                                                                    | ast ▼<br>Instance From<br>Save On Re<br>Personalize   F<br>User Run Date/Time<br>addyg 10/09/2019 2:36:4<br>addyg 10/09/2019 1:32:4<br>addyg 10/09/2019 1:32:4                                                                                                    | ess.<br>1<br>Instance<br>fresh<br>ind   View A<br>4PM EDT<br>6PM EDT<br>6PM EDT<br>9PM EDT                                       | Days<br>To<br>To<br>Run Status<br>Success<br>Success<br>Success<br>Success                                                | First                                                                                                    | res⊢<br>anager<br>f10 (►) Last<br>Details<br>Details<br>Details<br>Details<br>Details<br>Details                                                                                                    |
| 3.<br>).  | Click the Proce<br>Report Manager<br>Click the Refre<br>View Process Request<br>User ID addyg<br>Server<br>Run Status<br>Process List<br>Select Instance<br>9735365<br>9735364<br>9735364<br>9735362<br>9735361 | ess Moni<br>Process<br>Proce<br>sh button<br>ist<br>For<br>Q Type<br>V Name<br>V Distrit<br>Process Type<br>Application Engi<br>Application Engi<br>Application Engi<br>Application Engi<br>Application Engi                                                                                                    | tor link.  Monitor Run ss Instance:973536 n until the Lin nuntil the Lin pution Status  Process Name ine FS_JGEN ine GM_RTRO_FA ine GM_GMFACS ine PC_PRICING                                                                                                    | 55<br>The runs to Succ<br>ast ▼<br>Instance From<br>■<br>■<br>■<br>■<br>■<br>■<br>■<br>■<br>■<br>■<br>■<br>■<br>■                                                                                                    | ess.<br>1<br>Instance<br>fresh<br>ind   View A<br>4PM EDT<br>6PM EDT<br>6PM EDT<br>9PM EDT<br>37PM EDT                           | Days<br>To<br>To<br>To<br>To<br>To<br>To<br>To<br>To<br>To<br>To<br>To<br>To<br>To                                        | First (1) 1-10 o<br>Distribution<br>Status<br>Posted<br>Posted<br>Posted<br>Posted<br>Posted<br>Posted<br>Posted                                            | resh<br>anager<br>t10 € Last<br>Details<br>Details<br>Details<br>Details<br>Details<br>Details<br>Details                                                                                                    |
| 3.<br>).  | Click the Proces                                                                                                    | ess Moni<br>Process<br>Proce<br>Proce<br>sh button<br>ist<br>For<br>Q Type<br>V Name<br>V District<br>Process Type<br>Application Engi<br>Application Engi<br>Application Engi<br>Application Engi<br>Application Engi                                                                                                    | tor link.  Monitor Run SS Instance:973536 n until the Lin n until the Lin oution Status Process Name Ine FS_JGEN Ine FS_JGEN Ine GM_RTRO_FA Ine GM_RTRO_FA Ine PC_PRICING Ine PC_AR_TO_PC                                                                                                    | 55<br>The runs to Succ<br>ast ▼<br>Instance From<br>▼ Save On Re<br>Personalize   F<br>User Run Date/Time<br>addyg 10/09/2019 2:36:4<br>addyg 10/09/2019 1:32:4<br>addyg 10/09/2019 1:32:4<br>addyg 10/09/2019 1:254:3<br>addyg 10/09/2019 12:54:3<br>addyg 10/09/2019 12:40:4                                                                                                    | ess.<br>1]<br>Instance<br>fresh<br>ind   View A<br>4PM EDT<br>6PM EDT<br>9PM EDT<br>37PM EDT<br>15PM EDT                         | Days<br>To<br>To<br>Run Status<br>Success<br>Success<br>Success<br>Success<br>Success<br>Success<br>Success<br>Success    | First (1) 1-10 or<br>Distribution<br>Status<br>Posted<br>Posted<br>Posted<br>Posted<br>Posted<br>Posted<br>Posted                                           | tesh<br>anager<br>anager<br>betails<br>Details<br>Details<br>Details<br>Details<br>Details<br>Details<br>Details                                                                                                    |
| 3.        | Click the Proces                                                                                                    | ess Moni<br>Process<br>Proce<br>sh button<br>ist<br>For<br>Q Type<br>V Name<br>V District<br>Process Type<br>Application Engi<br>Application Engi<br>Application Engi<br>Application Engi<br>Application Engi<br>Application Engi<br>Application Engi                                                                                                    | tor link.  Monitor Run  SS Instance:973536  n until the Lin  n until the Lin  Process Name  Ne  FS_JGEN  Ne  FS_JGEN  NE  FS_JGEN  NE  FS_JGEN  NE | 55<br>The runs to Succ<br>ast ▼<br>Instance From<br>▼ Save On Re<br>Personalize   F<br>User Run Date/Time<br>addyg 10/09/2019 2:26:5<br>addyg 10/09/2019 1:32:4<br>addyg 10/09/2019 1:32:4<br>addyg 10/09/2019 1:254:3<br>addyg 10/09/2019 12:24:3<br>addyg 10/09/2019 12:24:3<br>addyg 10/09/2019 12:20:3                                                                                                    | ess.<br>1<br>Instance<br>fresh<br>ind   View A<br>4PM EDT<br>6PM EDT<br>6PM EDT<br>9PM EDT<br>15PM EDT<br>25PM EDT               | Days To<br>To<br>To<br>Run Status<br>Success<br>Success<br>Success<br>Success<br>Success<br>Success<br>Success<br>Success | First (1-10 or<br>Distribution<br>Status<br>Posted<br>Posted<br>Posted<br>Posted<br>Posted<br>Posted<br>Posted                                              | Interimentation interimentation interimentati |
| 3.        | Click the Proces                                                                                                    | ess Moni<br>Process<br>Proce<br>Proce<br>Proce<br>Proce<br>Proce<br>Proce<br>Process<br>Proce<br>Process<br>Proce<br>Process<br>Process                                                                                                    | tor link.  Monitor Run  SSS Instance:973536  n until the Lin  n until the Lin  Process Name  FS_JGEN  Ne FS_JGEN  Ne FS_JGEN  Ne FS_JGEN  Ne FS_JGEN  Ne FS_JGEN  Ne FS_JGEN  Ne FS_JGEN  Ne FS_JGEN  Ne FS_JGEN  Ne FS_JGEN  NE FS_JGEN  NE FS_JGEN | 55<br>The runs to Succ<br>ast ▼<br>ast ▼<br>The runs to Succ<br>Save On Reference From<br>Save On Reference From<br>Save On Reference Fro | ess.<br>1)<br>Instance<br>fresh<br>ind   View A<br>4PM EDT<br>6PM EDT<br>6PM EDT<br>37PM EDT<br>15PM EDT<br>15PM EDT<br>21PM EDT | Days<br>To<br>To<br>Run Status<br>Success<br>Success<br>Success<br>Success<br>Success<br>Success<br>Success<br>Success    | First () 1-10 or<br>Report Ma<br>Distribution<br>Status<br>Posted<br>Posted<br>Posted<br>Posted<br>Posted<br>Posted<br>Posted<br>Posted<br>Posted<br>Posted | tesitesitesitesitesitesitesitesitesitesi                                                                                                    |

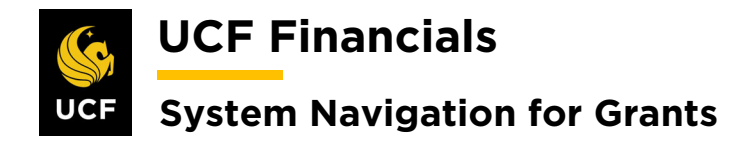

## X. COST TRANSFERS

When a transaction on a project is unallowable or posted to the wrong project and the appropriate chartstring for the transaction can be identified, a cost transfer should be completed so that the transaction can be moved to the appropriate chartstring.

| Step | Action                                                                      |
|------|-----------------------------------------------------------------------------|
| 1.   | Identify costs to be transferred off the project.                           |
| 2.   | Notify the department of any unallowable or incorrect expenses to research. |
| 3.   | Department removes offending transactions.                                  |

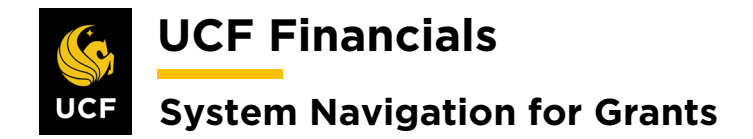

#### **XI. ANALYSIS TYPE TRANSFORMATION**

A nightly process will run to correct analysis types that have been keyed wrong or come from a subsystem such as Accounts Payable (AP) with incorrect analysis types based on the accounts being used.

*Example 1:* Everything from AP has an analysis type of ACT, which will always be priced for billing after collection, but if a non-expense account is used in AP, such as petty cash or travel advance accounts, those transactions should not be priced and billed. The Analysis Type Transformation program changes transactions to GLN to prevent them from being priced and billed.

*Example 2:* In AP invoiced transactions for Arecibo labor will be cost collected as ACTs, but the transformation program will update the rows to PAY if they are to be charged against a chargeable sponsor project and CPY if they are to be charged against a cost-share or match project.

Salary transactions coming from the Human Capital Management (HCM) system will have the same delineation between PAY and CPY applied automatically to them.

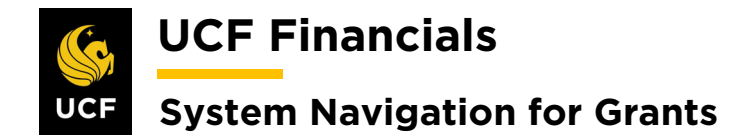

## XII. GENERATE JOURNALS FOR BILLING

After the Create Accounting Entries process has been run and billing is complete, generate journals for billing so that journals can be posted. Follow these steps to generate journals for billing:

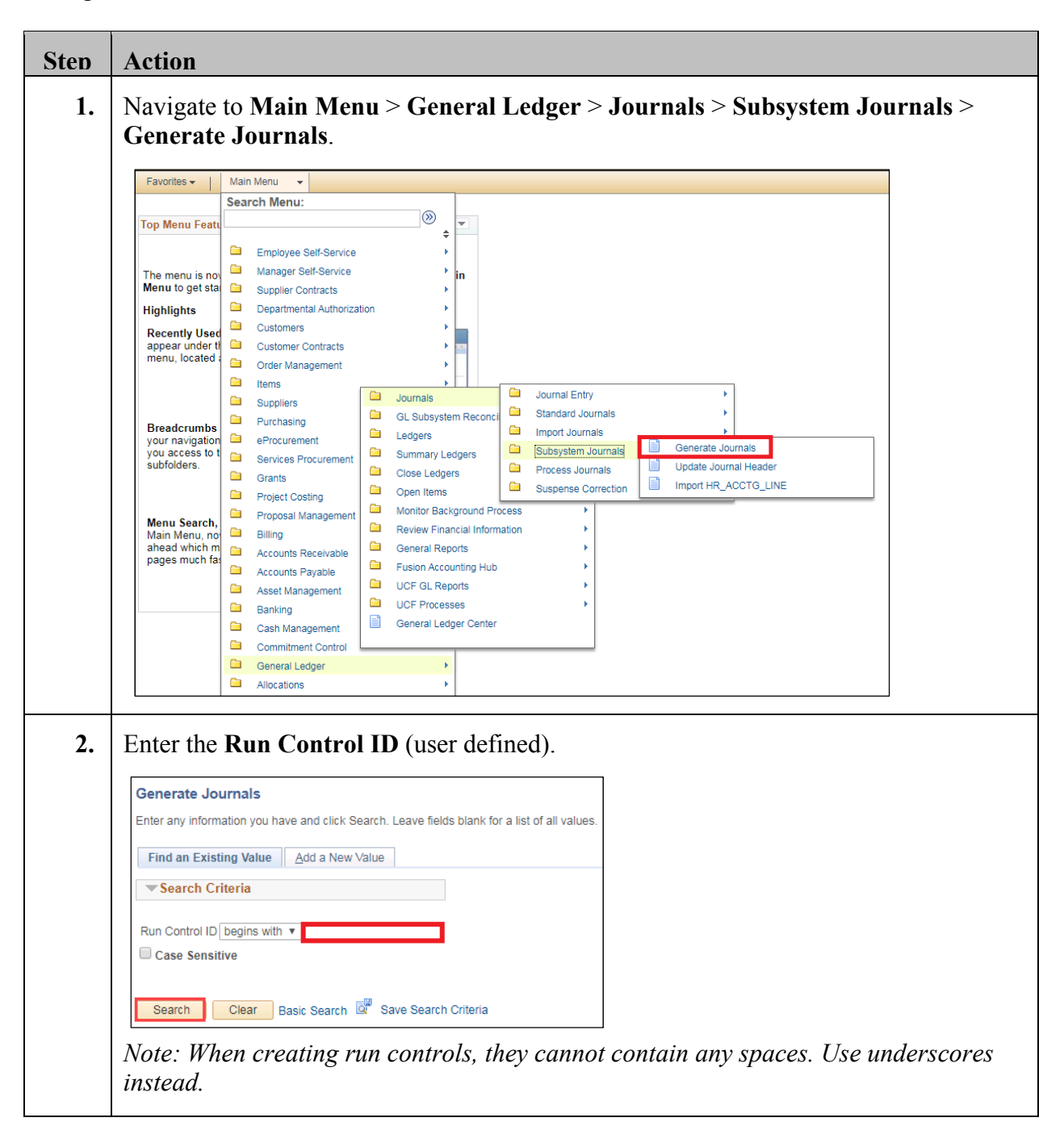

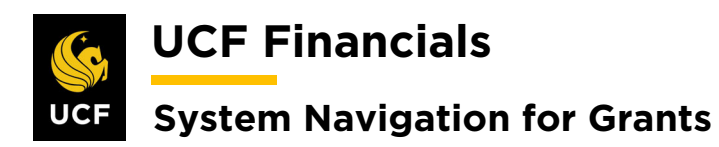

| Sten | Action                                                                                            |
|------|---------------------------------------------------------------------------------------------------|
| 3.   | Click Search. (See image in previous step.)                                                       |
| 4.   | Set up the <b>Run Control</b> as follows:                                                         |
|      | Journal Processing Options                                                                        |
|      | a) Edit [Checked]                                                                                 |
|      | Process Request Parameters                                                                        |
|      | a) Process Frequency [Always]<br>b) Set ID                                                        |
|      | c) Accounting Definition Name [BIDEFN]                                                            |
|      | d) Applications Business Unit                                                                     |
|      | f) Template [BI BILLING]                                                                          |
|      | g) From Date Option (specify date)                                                                |
|      | h) To Date Option (specify date)<br>i) From Date                                                  |
|      | j) To Date                                                                                        |
|      | Generate Journals Request                                                                         |
|      | Run Control ID JOURNAL_GEN Report Manager Process Monitor                                         |
|      | Journal Processing Options                                                                        |
|      | Edit Budget Check Post                                                                            |
|      | Process Request Parameters Find View All First ( 1 of 1 ) Last Process Frequency Request Number 1 |
|      | Once *SetID UCF01 Q                                                                               |
|      | Anways     Don't Run     Accounting Definition Name BIDEFN                                        |
|      | Application Business Unit UCF01 Q<br>Ledger Group ACTUALS Q                                       |
|      |                                                                                                   |
|      | *From Date Option Current Date   From Date 10/09/2019   To Date 10/25/2019   To Date 10/25/2019   |
|      | Leave a field blank to select all its values.                                                     |
|      | Return to Search E Notify Refresh                                                                 |
| 5.   | Click <b>Run</b> . (See image in previous step.)                                                  |

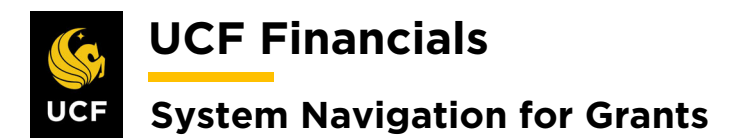

|          | Action                                                                                                    |
|----------|----------------------------------------------------------------------------------------------------|
| 6.       | Ensure <b>FS_JGEN</b> line is <b>checked</b> .                                                                                                    |
|          | Process Scheduler Request                                                                                                    |
|          | Help                                                                                                    |
|          | User ID addyg Run Control ID JOURNAL_GEN                                                                                                    |
|          | Server Name Run Date 10/09/2019                                                                                                    |
|          | Recurrence Run Time 2:46:47PM Reset to Current Date/Time                                                                                                    |
|          | Time Zone                                                                                                    |
|          | FTP Control Command                                                                                                    |
|          | Select         Description         Process Name         Process Type         *Type         *Format         Distribution                                                                                                    |
|          | Currency Precision Error FSX6001 BI Publisher Web V HTM V Distribution                                                                                                    |
|          | ■ FS_JGEN FS_JGEN Application Engine Web ▼ TXT ▼ Distribution                                                                                                    |
|          | FS_JGEN_PRE     FS_JGEN_PRE     Application Engine     Web     TXT     Distribution                                                                                                    |
|          | FS_JGEN_PRG FS_JGEN_PRG Application Engine Web V TXT V Distribution                                                                                                    |
|          | HRJGEN& send email HRJGENEM PSJob (None) ▼ Distribution                                                                                                    |
|          | OK Cancel Refresh                                                                                                    |
|          |                                                                                                    |
| 7.       | Click <b>OK</b> .                                                                                                    |
|          |                                                                                                    |
|          |                                                                                                    |
| 8.       | Click the <b>Process Monitor</b> .                                                                                                    |
| 8.<br>9. | Click the <b>Process Monitor</b> .       Report Manager    Process Monitor      Run    Click the <b>Refresh</b> button until the <b>Run Status</b> of the Line displays Success.                                                                                                    |
| 8.<br>9. | Click the Process Monitor.          Report Manager       Process Monitor         Run       Run         Click the Refresh button until the Run Status of the Line displays Success.                                                                                                    |
| 8.<br>9. | Click the Process Monitor.          Report Manager       Process Monitor         Run       Click the Refresh button until the Run Status of the Line displays Success.         Process List       Server List                                                                                                    |
| 8.<br>9. | Click the Process Monitor.          Report Manager       Process Monitor         Run       Run         Click the Refresh button until the Run Status of the Line displays Success.         Process List       Server List         View Process Request For                                                                                                    |
| 8.<br>9. | Click the Process Monitor.          Report Manager       Process Monitor         Run       Run         Click the Refresh button until the Run Status of the Line displays Success.         Process List       Server List         View Process Request For         User ID addyg       Type                                                                                                    |
| 8.<br>9. | Click the Process Monitor.          Report Manager       Process Monitor         Run       Run         Click the Refresh button until the Run Status of the Line displays Success.         View Process List       Server List         View Process Request For       Instance To         User ID addyg       Type         Instance From       Instance To         Report Manager                                                                                                    |
| 8.<br>9. | Click the Process Monitor.          Report Manager       Process Monitor         Run         Click the Refresh button until the Run Status of the Line displays Success.         View Process List         Server List         View Process Request For         User ID addyg         Type         Instance From         Instance To         Report Manager                                                                                                    |
| 8.<br>9. | Click the Process Monitor.          Report Manager       Process Monitor         Run         Click the Refresh button until the Run Status of the Line displays Success.         Process List       gerver List         View Process Request For         User ID addyg       Type         View Process Request For         User ID addyg       Type         Instance From       Instance To         Report Manager         Run Status       View On Refresh                                                                                                    |
| 8.       | Click the Process Monitor.          Report Manager       Process Monitor         Run         Click the Refresh button until the Run Status of the Line displays Success.         Process List       gerver List         View Process Request For         User ID addyg       Type         Instance From       Instance To         Report Manager         Report Manager                                                                                                    |
| 8.<br>9. | Click the Process Monitor.          Report Manager       Process Monitor         Run         Click the Refresh button until the Run Status of the Line displays Success.         View Process List         Server List         View Process Request For         User ID addyg       Type         Instance From       Instance To         Report Manager         Run Status       Distribution Status         Process List       Process Type         Process List       Process Type         Process List       Process Type         Process List       Process Type         Process List       Process Type         Process List       Process Type         Process Name       User Run Date/Time         Run Status       Process Type                                                                                                    |
| 8.       | Click the Process Monitor.          Report Manager       Process Monitor         Run         Click the Refresh button until the Run Status of the Line displays Success.         Process List       Server List         View Process Request For         User ID addyg       Type         Instance From       Instance To         Run Status       Distribution Status         Process List       Personalize         Find       View All (2)         Process List       Personalize         Process List       Personalize         Process List       Personalize         Process List       Personalize         Process List       Personalize         Process List       Personalize         Process List       Personalize         Process List       Personalize         Process List       Personalize         Process Type       Process Name         User       Run Status         Status       Petalis         Status       Petalis         Status       Petalis                                                                                                    |
| 8.       | Click the Process Monitor.          Report Manager       Process Monitor         Run         Click the Refresh button until the Run Status of the Line displays Success.         Process List       gerver List         View Process Request For         User ID addyg       Type         Istribution Status       Istribution Status         Process List       Process Type         Process List       Process Type         Process Type       Process Name         User Instance Seq.       Process Name         View Process Sequences Type       Process Name         User Run Status       Personalize Find View All (2)         Process List       Process Type         Process Name       User Run Date/Time         Process Type       Process Name         Process Process Type       Process Name         Process Process Type       Process Name         Process Process Type       Process Name         Process Process Type       Process Name         Process Process Type       Process Name         Process Process Type       Process Name         Process Process Process Name       Process Process         Process Process Process Type       Process Name         Process Process Process Process Name       Process Process                                                                                                    |
| 8.       | Click the Process Monitor<br>Report Manager Process Monitor Run<br>Click the Refresh button until the Run Status of the Line displays Success.<br>Click the Refresh button until the Run Status of the Line displays Success.<br>View Process Request For<br>User ID addyg Type VLast V 1 Days V Refresh<br>Server V Name O Instance From Instance To Report Manager<br>Run Status V Distribution Status V Save On Refresh<br>Process List Personalize Find View All ( First I 10 of 10 Last<br>Select Instance Seq. Process Type Process Name User Run DaterTime Run Status Distribution Details<br>9735365 Application Engine FS_JGEN addyg 10/09/2019 2:36:44PM EDT Success Posted Details<br>9735364 Application Engine PSA_ACCTGGL addyg 10/09/2019 2:26:56PM EDT Success Posted Details<br>9735383 Application Engine GM_RTRO_FA addyg 10/09/2019 1:32:46PM EDT Success Posted Details                                                                                                    |
| 8.       | Click the Process Monitor.          Report Manager       Process Monitor         Run       Process Monitor         Run       Click the Refresh button until the Run Status of the Line displays Success.         View Process List       gerver List         View Process Request For       Image: Server Instance Tome Instance Tome Report Manager         Run Status       Distribution Status       Image: Save On Refresh         Process List       Process Type       Process Name         View Process List       Process Type       Process Name         View Process List       Process Type       Process Name         View Process List       Process Type       Process Name         View Process List       Process Name       Run Status         View Process List       Process Name       View Run Date/Time         Run Status       Process Type       Process Name       Run Date/Time         View Status       Status       Post       Post         View Status       Process Posted       Details         View Status       Post       Post       Post         View Status       Post       Post       Post         View Refresh       Process Name       View Run Date/Time       Run Status         View Process Status       Post                                                                                                    |
| 8.       | Click the Process Monitor<br>Report Manager Process Monitor Run Click the Refresh button until the Run Status of the Line displays Success. Click the Refresh button until the Run Status of the Line displays Success. View Process Request For User ID addyg Vipe Viast VIII Days V Refresh Server VIIII Days V Refresh Report Manager Run Status V Distribution Status VIIII Days V Refresh Forcess List Personalize Find View All (I) First 1 10 (I) Last Forcess List Personalize Find View All (I) First 1 10 (I) Last Forcess List Personalize Find View All (II) First 1 10 (III) Postalis Forcess List Personalize Find View All (III) First 1 10 (IIII) Postalis Forcess List Personalize Find View All (IIIII) Postalis Forcess List Personalize Find View All (IIIIIIIII) Postalis Forcess Application Engine FS_JGEN addyg 10/09/2019 226:56PM EDT Success Posted Details Forside Application Engine GM_RTRO_FA addyg 10/09/2019 12:24:37PM EDT Success Posted Details Forside Application Engine PC_PRICING addyg 10/09/2019 12:54:37PM EDT Success Posted Details Forcess Posted Details Forcess Posted Det |
| 8.       | Click the Process Monitor<br>Report Manager Process Monitor Run Click the Refresh button until the Run Status of the Line displays Success. Click the Refresh button until the Run Status of the Line displays Success. View Process List Server List View Process Request For User ID addyg Vipe Viast VI Days Refresh Server View Process Request For User ID addyg Vipe Viast VIEW Process Request For Run Status VIEW Distribution Status VIEW Refresh Report Manager Run Status VIEW Process Type Process Name View Run Date/Time Run Status Distribution Details Process List Personalize Find View All (RI First VIEW Distribution Details Process List Personalize Find View All (RI First VIEW Details) Process List Personalize Find View All (RI First VIEW Details) Process List Personalize Find View All (RI First VIEW Details) Process List Personalize Find View All (RI First VIEW Details) Process List Personalize Find View All (RI First VIEW Details) Process List Personalize Find View All (RI First VIEW Details) Process List Personalize Find View All (RI First VIEW Details) Process List Personalize Find View All (RI First VIEW Details) Process List Personalize Find View All (RI First VIEW Details) Process List Personalize Find View All (RI First VIEW Details) Process List Process View Process View VIEW VIEW VIEW Details) Process List Personalize Find View All (RI First VIEW Details) Process List Process View VIEW VIEW VIEW VIEW VIEW VIEW VIEW VIEW                                                                                                    |
| 8.       | Click the Process Monitor<br>Run Click the Refresh button until the Run Status of the Line displays Success. Click the Refresh button until the Run Status of the Line displays Success. View Process List Server Ist Control Instance From Instance To Report Manager Run Status View Process Request For Server Name Refresh Instance From Instance To Report Manager Run Status Distribution Status Save On Refresh Process List Personalize Find View All Control To 10 Control To 10 Contro |
| 8.       | Click the Process Monitor<br>Run Click the Refresh button until the Run Status of the Line displays Success. Click the Refresh button until the Run Status of the Line displays Success.<br>Process List Server List<br>View Process Request For<br>User ID addigg V Type VLast<br>Name View Process Request For<br>User ID addigg V Type View View View View View View View Vie                                                                                                    |
| 8.       | Click the Process Monitor<br>Report Manager Process Monitor Run Click the Refresh button until the Run Status of the Line displays Success. Click the Refresh button until the Run Status of the Line displays Success.  Process List Server List View Process Request For User ID addyg Type Last T Days Refresh Report Manager Run Status Distribution Status Report Instance From Instance To Report Manager Run Status Distribution Status Report Manager Process List Process Type Process Name User Run Date/Time Process List Process Type Process Name User Run Date/Time Process List Process Type Process Name User Run Date/Time Process List Process Type Process Name User Run Date/Time Run Status Distribution Details Process List Process Type Process Name User Run Date/Time Run Status Distribution Details Process List Process Name Gut, RTRO, FA addyg 1009/2019 2.26.56PM EDT Success Posted Details Prosonal Application Engine PS_ACCTGGL addyg 1009/2019 1.23.248PM EDT Success Posted Details Prosonal Application Engine PC_PR_TO_PC addyg 1009/2019 1.20.25PM EDT Success Posted Details Prosonal Application Engine PC_PR_TO_PC addyg 1009/2019 1.20.25PM EDT Success Posted Details Prosonal Application Engine PC_PR_TO_PC addyg 1009/2019 1.20.25PM EDT Success Posted Details Prosonal Application Engine PC_PR_TO_PC addyg 1009/2019 1.20.25PM EDT Success Posted Details Prosonal Application Engine PC_PR_TO_PC addyg 1009/2019 1.20.25PM EDT Success Posted Details Prosonal Application Engine PC_PR_TO_PC addyg 1009/2019 1.20.25PM EDT Success Posted Details Prosonal Application Engine PC_PR_TO_PC addyg 1009/2019 1.20.25PM EDT Success Posted Details Prosonal Application Engine PC_PR_TO_PC addyg 1009/2019 1.20.25PM EDT Success Posted Details Prosonal Application Engine PC_PR_TO_PC addyg 1009/2019 1.20.25PM EDT Success Posted Details Prosonal Application Engine PC_PR_TO_PC addyg 1009/2019 1.20.25PM EDT Success Posted Details Prosonal Application Engine PC_PR_TO_PC addyg 1009/2019 1.20.25PM EDT Success Posted Details Prosonal Application Engine PC_PR_TO_PC |

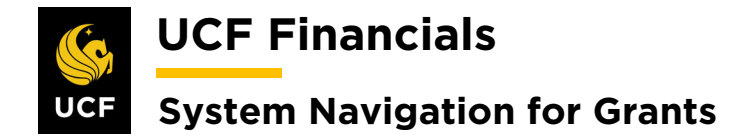

### XIII. RUN RETRIEVE REVENUE FROM CONTRACTS

After invoices have been generated to success and invoicing has been completed, run Retrieve Revenue from Contracts so that the contract reflects billing. Follow these steps to run Retrieve Revenue from Contracts:

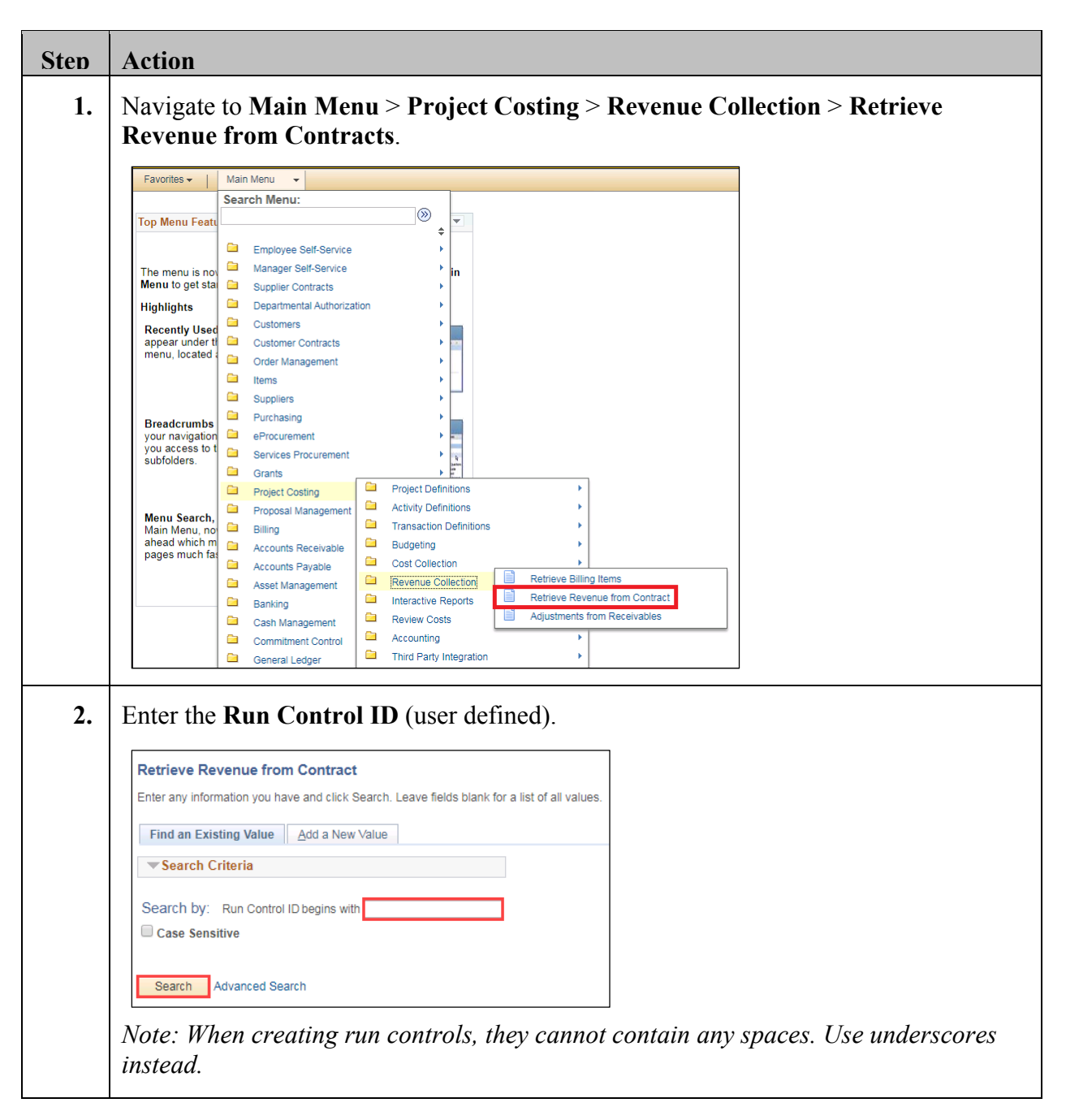

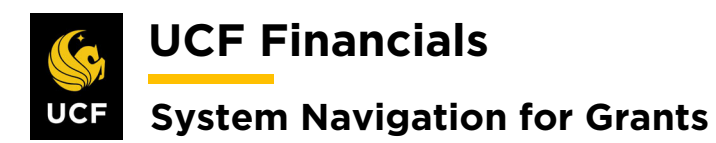

| Sten | Action                                                                                                    |
|------|----------------------------------------------------------------------------------------------------|
| 3.   | Click Search. (See image in previous step.)                                                                                                    |
| 4.   | Set up the <b>Run Control</b> as follows:                                                                                                    |
|      | <ul> <li>a) Process Frequency [Always]</li> <li>b) Option [Business Unit]</li> <li>c) Business Unit (field displays when Business Unit is selected in Option field)</li> </ul>                                                                                                    |
|      | Retrieve Revenue from Contracts         User ID addyg       Run Control ID Retrieve_Rev_from_contr       Process Monitor       Run         Program Name       PC_CA_TO_PC       Process Frequency Always       •       •       Run         Run Control Options       Find [View All       First () 1 of 1 () Last       •       •       •         *Option       Business Unit       •       •       •       •       •       • |
|      | Save Notify                                                                                                    |
| 5.   | Click <b>Run</b> . (See image in previous step.)                                                                                                    |
| 6.   | Click OK. Process Scheduler Request                                                                                                    |
|      | Help User ID addyg Run Control ID Retrieve_Rev_from_contr                                                                                                    |
|      | Server Name     Run Date 10/09/2019       Recurrence     Run Time 3:10:25PM       Time Zone     Q                                                                                                    |
|      | FTP Control Command           Process List           Select Description         Process Name         Process Type         *Type         *Format         Distribution                                                                                                    |
|      | PC_CA_TO_PC     PC_CA_TO_PC     Application Engine     Web     V     TXT     Distribution                                                                                                    |
| 7.   | Click the Process Monitor link.                                                                                                    |
|      | Process Monitor<br>Process Instance:9735366                                                                                                    |

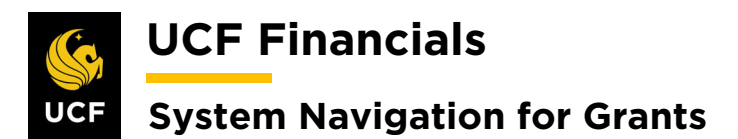

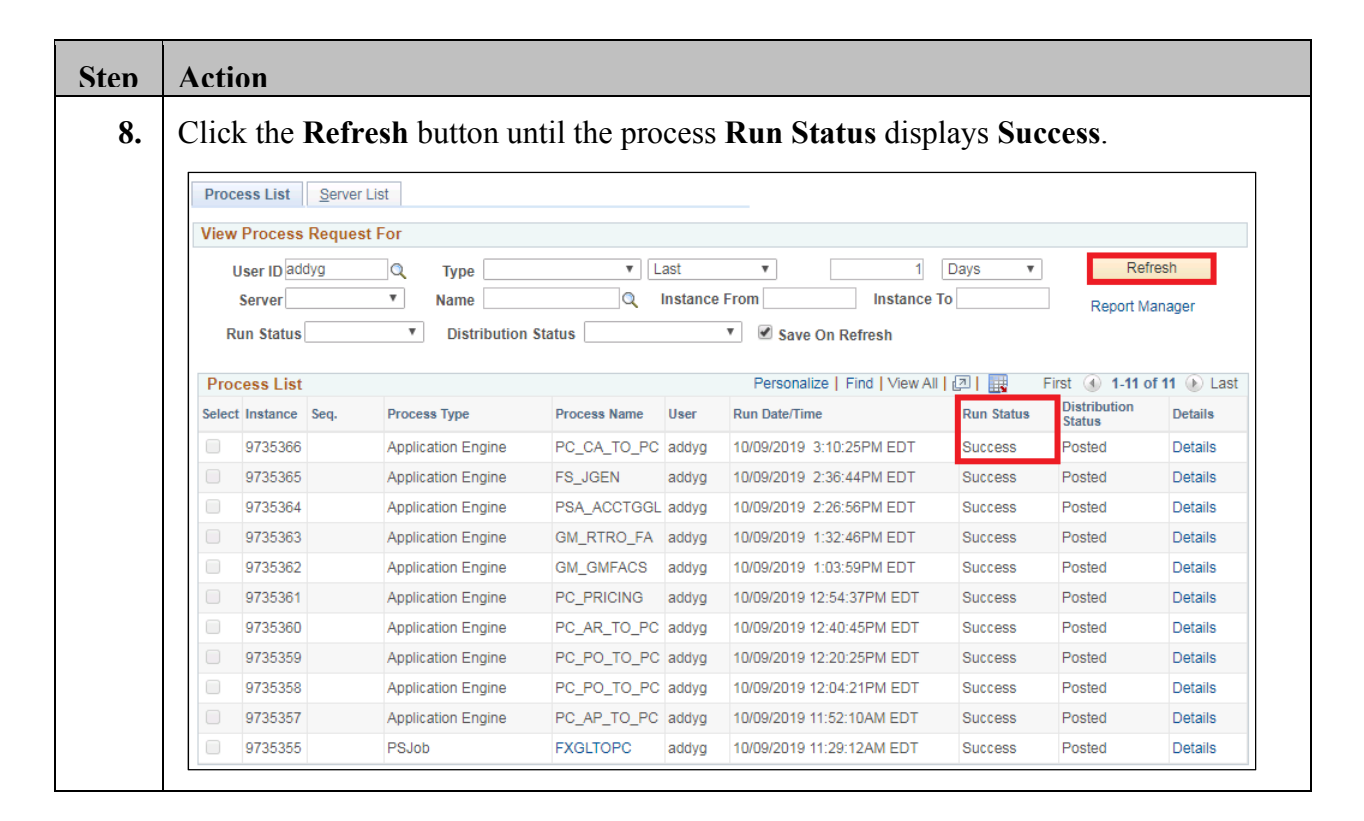